# CMS-1500 Workshop

## Presented by Mina Reynaga Provider Field Representative

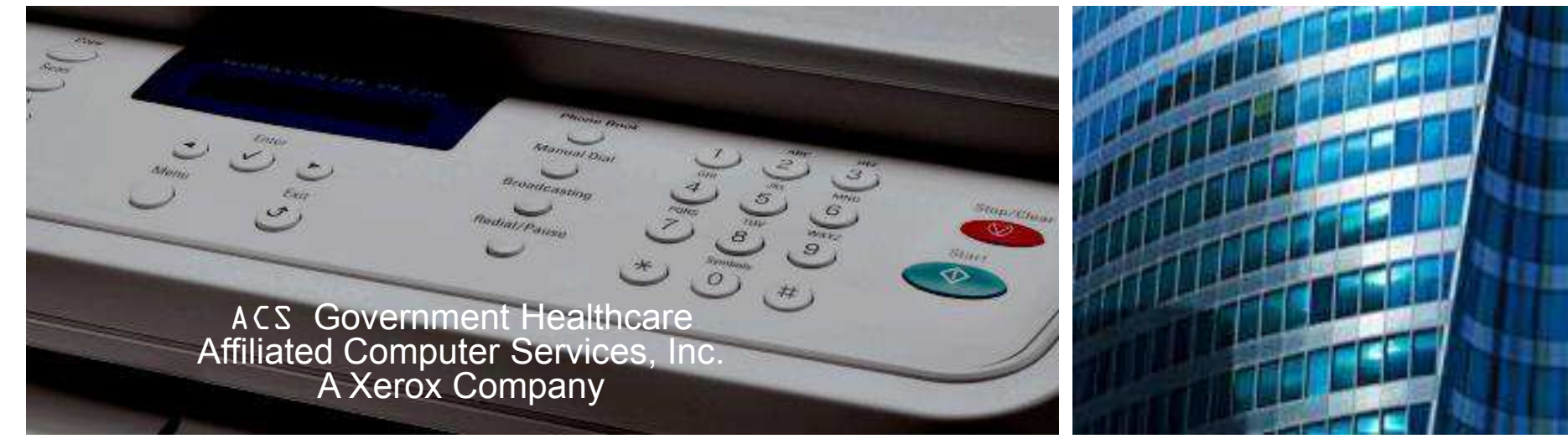

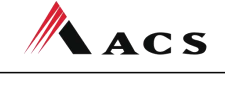

A Xerox 🕥 Company

## **ACS Helpdesks**

Call 505-246-0710 or 800-299-7304 - to directly reach all provider help desks including Provider Relations Provider Enrollment, the HIPAA/EMC help desk and TPL.

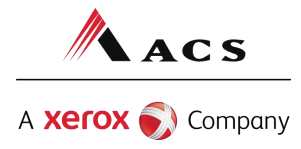

## **ACS Info**

For all contact, Claims, and Correspondence Addresses information go to the following link on the New Mexico Medicaid Web Portal:

• <u>https://nmmedicaid.acs-</u> <u>inc.com/nm/general/loadstatic.do?page=ContactUs.htm</u>

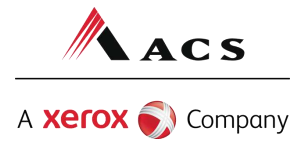

## **Important State Websites**

## STATE WEBSITE:

## PROGRAM POLICY MANUAL

<u>http://www.hsd.state.nm.us/mad/policymanu</u>
 <u>al.html</u>

## BILLING INSTRUCTIONS

<u>http://www.hsd.state.nm.us/mad/billingins</u>
 <u>tructions.html</u>

## REGISTERS AND SUPPLEMENTS:

http://www.hsd.state.nm.us/mad/registers/

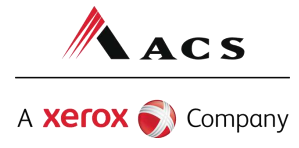

# ACS Field Representatives

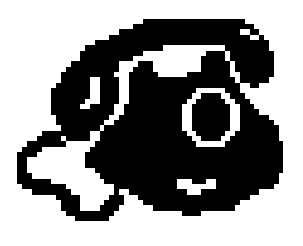

Provider Field Representative: Mina Reynaga- (505) 246-9988 Ext. 223; (800) 282-4477 Ext 223

• E-mail: <u>Erminia.Reynaga@acs-inc.com</u>

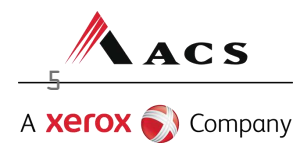

As of May L<sub>1</sub> Medical Assistance Division policy requires payment to be made only via electronic funds transfer (EFT). As stated in section 8.302.2.9, "MAD or its selected claims processing contractor issues payments to a provider using electronic funds transfer (EFT) only. Providers must supply necessary information in order for payment to be made." (Please see <u>Program Policy</u> <u>Manual)</u>

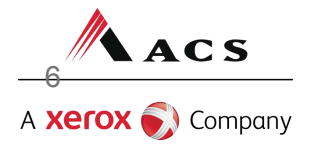

### ELECTRONIC FUNDS TRANSFER HUNDREDS OF PROVIDERS HAVE SIGNED UP!

#### PLEASE GO TO TODAY!

#### How to sign up for Electronic Fund Transfer Easy four step process

User Home

#### Step One:

Log in to the New Mexico Medicaid Portal as the Master Administrator. In the Links on the left hand side, click on Email/EFT Administration.

Step Two: Enter your EIN or SSN in the marked box

#### Claim Status

Eligibility

Prior Authorization

Payment History

Change Password

Web Registration Change Provider

NPI Submission Reports & Files Reports & Data Files

Payment History

dministration

User Administratio

engineery

**Claim Status** Prior Authorization

User Home Change Password Web Registration Change Provider

User Administration Email/EFT dministratio

Administration

User Home

Welcome Idiaz99 (Luis Diaz)!

Today is Friday, July 31, 2009, You last signed in on Tuesday, July 14, 2009 at 03:12 PM MST.

Please note that after 15 minutes of inactivity, you will be automatically logged out; however, you will be notified in advance so that you can extend the session. As the inactivity warning is a pop-up window, all pop-up blockers should be disabled for this site only.

#### Email/EFT Administration - Verify EIN/SSN

Before updating EFT account information for your organization, please enter your organization's EIN/SSN for verification.

denotes required field(s)

|   | * EIN/SSN: |       |
|---|------------|-------|
| n | Submit     | Clear |

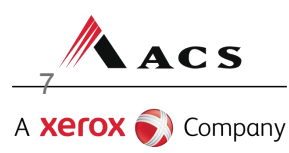

Cancel

### Step Three:

You will need to fill in your account type, account number and bank routing transit number. You will also need to provide your Email address. Then select submit. Eligibility Claim Status Prior Authorization Payment History Administration User Home Change Password Web Registration Change Provider User Administration Email/EFT Administration NPI Submission Reports & Files Reports & Data Files

#### Email/EFT Administration - Edit Information

Please make desired changes to EFT account information below. In addition to EFT information, please include a general email address for your provider organization for receipt of notifications from the Medical Assistance Division.

For newly entered EFT account information, the Begin Date will default to the current date. The Begin Date for new information cannot overlap prior EFT information.

If you need to change existing EFT account information, please change the End Date to yesterday's date, and then click the 'Submit' button. The system will then dose the existing EFT account information, and you will be able to enter the new account information.

denotes required field(s)

| EFT Accoun | t Inform | ation |
|------------|----------|-------|
|------------|----------|-------|

| EFT Appro               | oval Date:       | IVEW                       |                                      |            |
|-------------------------|------------------|----------------------------|--------------------------------------|------------|
| * Account T             | Гуре:            | Checking 💌                 |                                      |            |
| * Account N             | lumber:          | 1122233333                 | * Confirm Account Number:            | 1122233333 |
| * Routing T<br>Number:  | ransit           | 444455556                  | Confirm Routing Transit<br>Number:   | 444455556  |
| Begin Dal<br>General Pr | te:<br>rovider E | 07/31/2009<br>mail Address | End Date:                            | 12/31/9999 |
| * Provider<br>Email:    | anyen            | nail@host.com              | * Confirm<br>Provider Email: anyemai | @host.cam  |

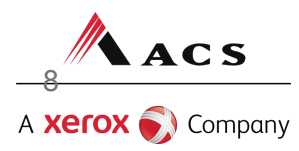

Q,

**Step four:** Then you will receive a confirmation.

| Eligibility<br>Claim Status | Email/EFT Admini        | stration - Conf   | irmation                                          |
|-----------------------------|-------------------------|-------------------|---------------------------------------------------|
| Prior Authorization         | Thank you               |                   |                                                   |
| Payment History             |                         |                   |                                                   |
| Administration              | Your EFT account inform | ation and/or gene | ral provider email address have been successfully |
| Uver Home                   | updated.                |                   |                                                   |
| Change Password             |                         |                   |                                                   |
| Web Registration            | EFT Account Informati   | on                |                                                   |
| Change Provider             |                         |                   |                                                   |
| User Administration         | EET Status:             | Test              |                                                   |
| Email/EFT<br>Administration | EFT Approval Date:      | 06/10/2009        |                                                   |
| NPI Submission              | Account Type:           | Checking          |                                                   |
| Reports & Files             | Account Number:         |                   | 1865                                              |
| Reports & Data Files        | Routing Transit Number  | : 112206459       |                                                   |
|                             | Begin Date:             | 06/10/2009        | End Date: 12/31/9999                              |
|                             | General Provider Emai   | Address           |                                                   |
|                             | * Provider Email:       |                   |                                                   |
|                             |                         |                   | OK                                                |

Submit

Keset

Cancel

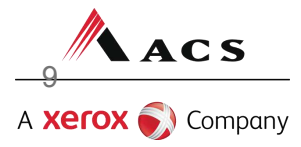

## REMINDER! Remittance Advice Update

Registered Web Portal users are no longer mailed an RA. The current RA and newsletter are available on the web portal. The current RA and newsletter are available on the web portal every Monday. along with last & RA's. Please download your RA for future reference

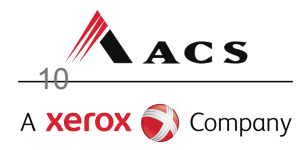

## Purpose of workshop

Provide information on filling out the CMS-1500 paper claims for:

- Primary Medicaid
- Medicaid secondary to a Third Party Liability (TPL)
- HM0/PP0 copayments
- Medicare replacement plans
- Medicare Crossovers
- Medicaid Tertiary

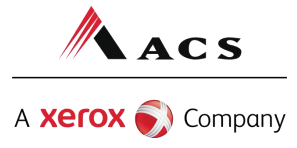

## **Eligibility Check List**

Date of Service - Make sure client is eligible on DOS Is the Client Fee for Service, SALUD!, or CoLTS? Limited Benefits - Check Category of Eligibility TPL, Medicare, Medicare Replacement Plans -There may be a payer primary to Medicaid The client may be required to pay a co-pay

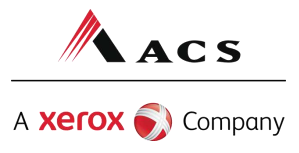

# Ways to Check Eligibility

On-Line Eligibility Inquiry-Web Portal https://nmmedicaid.acs-inc.com/ Automatic Voice Response System (AVRS) (505) 246-2219 or (800) 820-6901

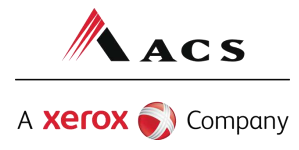

## **Online Eligibility Inquiry**

|                      |                                                                         | neip1 search 1        |
|----------------------|-------------------------------------------------------------------------|-----------------------|
| Inquiries            | Org Name: ARROYO CHAMISO PEDIATRIC CENTER                               | Provider ID: 00046433 |
| Eligibility          | Eligibility Inquiry                                                     |                       |
| Claim Status         |                                                                         |                       |
| Prior Authorization  | Submit '                                                                | nquiryna click        |
| Administration       | oddinici                                                                |                       |
| Automistration       | *                                                                       |                       |
| Change Password      | aenotes requirea tiela(s)                                               |                       |
| Web Registration     | **                                                                      |                       |
| User Administration  | Date of Service:  U/  Ub  2UUb                                          |                       |
| Reports & Files      | - Client Inquiry                                                        |                       |
| Reports & Data Files |                                                                         |                       |
|                      | Client ID:                                                              | o "SSN stylo" ID      |
|                      |                                                                         |                       |
|                      | C Card ID: Located on front of client's                                 | number                |
|                      | C SSN: Date of Birth:                                                   | 1                     |
|                      |                                                                         | #<br>                 |
|                      | C Last Name: Date of B                                                  | irth:                 |
|                      | Submit                                                                  |                       |
|                      | Online Security   Browser Compatibility   Terms of Use   Privacy Policy | /*                    |

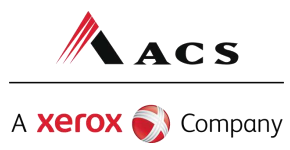

## **Online Eligibility Inquiry**

| Eligibi                | lity Response                  | a .                 |               |                        |                    |
|------------------------|--------------------------------|---------------------|---------------|------------------------|--------------------|
| 09/13/2                | 007 12:58 PM N                 | 1DT                 |               |                        | 4                  |
| Date of S<br>Client ID | y Criteria<br>Service: 06/11/2 | :007                |               |                        |                    |
| Forthel                | equested date o                | service, your inc   | quiry returne | d the following eligib | ility information. |
| Client In              | formation                      |                     |               |                        |                    |
| Client ID:             |                                |                     | Clier         | nt Name:               |                    |
| Date of B              | irth:                          |                     | Sex:          | :                      |                    |
| Medicaid               | Card ID:                       |                     | Rec           | ertification Date:     |                    |
|                        |                                |                     |               |                        |                    |
| Category               | of Engibility Inf              | ormation            |               |                        |                    |
| COE Code               | Benefit I                      | Description         |               | COE Add Date           | Co-Pay             |
| 032                    | Full Med                       | licald benefits     |               | 05/12/2007             |                    |
|                        |                                |                     |               |                        |                    |
| Lock-In                | Information                    |                     |               |                        |                    |
| Lock In T              | /pe                            |                     | Provi         | der Name               |                    |
| BEHAVIOR               | AL HITH STATEWIN               | DE ENT.             | VALU          | EOPTIONS OF NM INC, (  | csc                |
| Medicare               | Information                    | 61 6                |               |                        |                    |
|                        | care information               | n on the for the re | equested dat  | e of service.          |                    |
| Third Pa               | rty Liability Infor            | mation              |               |                        |                    |
| No TPL                 | information on f               | ile for the reques  | ted date of   | service.               |                    |
| _                      |                                | -                   |               |                        |                    |
| Long Ter               | m Care Informati               | on                  |               |                        |                    |
| No long                | term care inform               | nation on file for  | the provider  | and requested date     | of service.        |
| -                      |                                |                     |               |                        |                    |
|                        |                                | Modify Crit         | teria N       | ew inquiry             |                    |
|                        |                                |                     |               |                        | •                  |

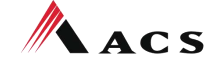

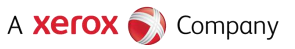

## **Claim Form Requirements**

All claims that do not require an attachment for payment must be submitted electronically. Professional claims are submitted on the &37P electronically and the CMS-1500 on paper. MAD requires that all paper CMS-1500 claim forms be on the original red claim forms. Photocopies of claim forms are returned to your billing office.

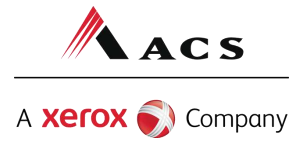

## **Electronic Claim Submission**

All Fee For Service claims within 90 days from the initial date service that do not require an attachment for payment must be submitted electronically.

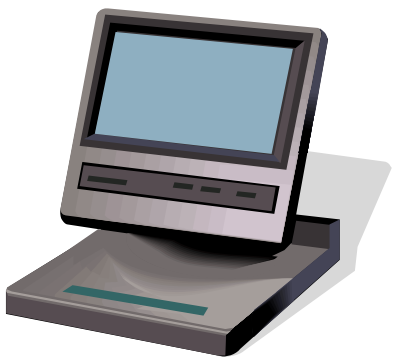

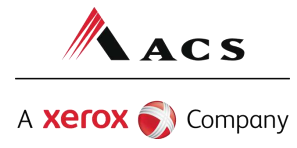

## Three Ways to Submit Claims Electronically

Payerpath - Free HIPAA Compliant web-based claims
entry system.

TIE (Transaction Interface Exchange) - the State of NM's HIPAA translator. If you have software that will generate a HIPAA compliant file you can directly submit the file to NM Medicaid via TIE. TIE is another free service.

Through a Clearinghouse

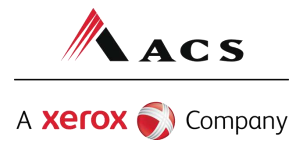

Three Ways to Submit Claims Electronically

The URL to the registration form for PayerPath submissions and the Trading Partner Agreement to submit to TIE is:

http://www.hsd.state.nm.us/mad/hipaa.html

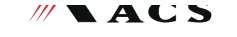

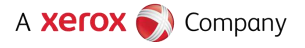

## **CMS-1500 Claim Submission**

The following claim is how a paper CMS-1500 claim form is generally filled out.

You must use procedure codes, etc. that are specific to your claims.

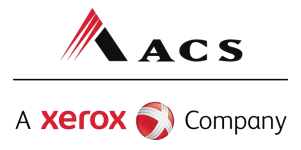

## Where to get a copy of claim form instructions

|                                                                                                    | INEW MEXICO                                                                                                    |
|----------------------------------------------------------------------------------------------------|----------------------------------------------------------------------------------------------------|
| devise the Me                                                                                                    | clicald Portal                                                                                                  |
|                                                                                                    |                                                                                                    |
| States of the Barbar States of States                                                                                                    | A AND A AND A AND A AND A AND A AND A AND A AND A AND A AND A AND A AND A AND A AND A AND A AND A AND A AND A A |
| Home   Contact Us   FAQ   Provider Information   Unks   HIPAA Information                                                                                                    | Help Search                                                                                                    |
| Welcome to the New Mexico Medicaid Portal Click On                                                                                                    | <b>Provider Information</b>                                                                                     |
| The New Mexico Web Portal extends the business capabilities of Medicaid program providers by offering user-friendly tools and resources electronically. Registered users may Log In to access the following interactive features of the portal: | User Login<br>User ID:                                                                                          |
| Claim Status Inquiry     Prior Authorization Inquiry     Eligibility Inquiry                                                                                                    | Password:<br><u>Provider ID or</u><br>NPI:                                                                      |
| <ul> <li>Payment History Inquiry</li> <li>Reports and Data Files</li> </ul>                                                                                                    | Log In<br>I forgot my password                                                                                  |
| Currently enrolled providers can register for portal access using <u>Web Registration</u> .<br>New providers seeking to join the program can download a <u>Provider Enrollment</u><br>Packet for step-by-step instructions.                     | I'm a new user (Web Registration)                                                                               |

For more information about the web portal or New Mexico Medicaid program, turn to the FAQ, What's New (updated: 02/27/2008), Current Remittance Advice Newsletter, or Search functionality.

#### SUBMIT YOUR NPI TO THE NEW MEXICO MEDICAID PROGRAM!

<u>Click here</u> to submit your NPI to the NM Medicaid fee-for-service Medicaid program. If you have rendering providers affiliated with your billing provider number, you can also submit their NPIs using this web site.

Even if your organization is not registered for web portal access, you can still submit your NPI. But while you're here, you could save time and money by registering your organization to use all the features of the web portal! Go to <u>Web</u> <u>Registration</u> to get started.

Remember that NPI is required for all healthcare providers. For more information, please see MAD Supplement 07-08: http://www.hsd.state.nm.us/mad/pdf\_files/Supplements/M\_REG\_S\_07\_08.pdf

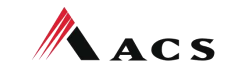

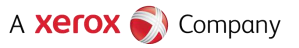

## Where to get a copy of claim form instructions

| PayerPath                                                                                                    |                                                                                                    | DDE Exment                                                                                            |   |            |         |
|----------------------------------------------------------------------------------------------------|----------------------------------------------------------------------------------------------------|----------------------------------------------------------------------------------------------------|---|------------|---------|
|                                                                                                    | PPT Format                                                                                                    | PDF Format                                                                                            |   |            |         |
| Web Portal                                                                                                    | Not Available                                                                                                    | PDF Format                                                                                            |   |            |         |
| DME Billing Workshop                                                                                                    | Not Available                                                                                                    | PDF Format                                                                                            |   |            |         |
| EMSA Troubleshooting                                                                                                    | PPT Format                                                                                                    | PDF Format                                                                                            |   |            |         |
| Hospice Billing                                                                                                    | Not Available                                                                                                    | PDF Format                                                                                            |   |            |         |
| FOHC Billing Workshop                                                                                                    | PPT Format                                                                                                    | PDF Format                                                                                            |   |            |         |
| NF and ICF/MR Billing                                                                                                    | PPT Format                                                                                                    | PDF Format                                                                                            |   |            |         |
| PT/OT/SLP Billing                                                                                                    | PPT Format                                                                                                    | PDF Format                                                                                            |   |            |         |
| Transportation Billing                                                                                                    | PPT Format                                                                                                    | PDF Format                                                                                            |   |            |         |
| Waiver Billing Workshop                                                                                                    | Not Available                                                                                                    | PDF Format                                                                                            |   | C          | 1       |
| CLTS Overview                                                                                                    | Not Available                                                                                                    | PDF Format                                                                                            |   | Scroll     | aown    |
|                                                                                                    |                                                                                                    | Back to Top                                                                                           |   |            |         |
| Forms, Publications, and Instructions<br>For more information on HSD program policies, refer to: <u>New</u><br><u>Program Policy Manual</u>                                                                                                    | Mexico Medical Assista                                                                                                 | ance Division                                                                                         |   |            |         |
| Adjustments, Voids, and Inquiries<br>The following publications contain detailed instructions for fill<br>Request Form (AVR) and the claim inquiry form.                                                                                                    | ling out the Adjustmer                                                                                                 | t/Void                                                                                                |   | <b>O</b> p | en file |
| Downloading Tips                                                                                                    |                                                                                                    |                                                                                                    |   |            |         |
| Topic                                                                                                    | Word                                                                                                    | Adobe                                                                                                 | _ |            |         |
| Adjustment//oid Request Form and Instructions - 04/08                                                                                                    | Word Format                                                                                                    | PDE Format                                                                                            |   |            |         |
| Claim Inquiry Form - 02/04:                                                                                                    | Word Format                                                                                                    | PDF Format                                                                                            |   |            |         |
| CMS-1500 Professional Claim Form<br>UB-04 Institutional Claim Form                                                                                                    | Not Available<br>Not Available<br>Not Available                                                                        | PDF Format<br>PDF Format                                                                              |   |            |         |
| DA 2006 Deptal Claim Form                                                                                                    |                                                                                                    | E DI LUN I                                                                                            |   |            |         |
| ADA 2006 Dental Claim Form                                                                                                    | NOT AVAILABLE                                                                                                    | Back to Top                                                                                           |   |            |         |
| EOB List<br>The following publications contain detailed descriptions of EC                                                                                                    | DB Codes and Copaym                                                                                                    | Back to Top<br>ent amounts.                                                                           |   |            |         |
| EOB List<br>The following publications contain detailed descriptions of EC<br>Topic                                                                                                    | DB Codes and Copaym<br>Word                                                                                            | Back to Top<br>ent amounts.<br>Adobe                                                                  |   |            |         |
| EOB List<br>The following publications contain detailed descriptions of EC<br>Topic<br>EOB List (6/06)                                                                                                    | DB Codes and Copaym<br>Word<br>Word Format                                                                             | Back to Top<br>ent amounts.<br>Adobe<br>PDF Format                                                    |   |            |         |
| EOB List<br>The following publications contain detailed descriptions of EC<br>Topic<br>EOB List (6/06)<br>SCHIP and WDI Copayment Amounts (6/06)                                                                                                    | DB Codes and Copaym<br>Word<br>Word Format<br>Word Format                                                              | Back to Top<br>ent amounts.<br>Adobe<br>PDF Format<br>PDF Format                                      |   |            |         |
| ADA 2006 Dental Claim Form<br>EOB List<br>The following publications contain detailed descriptions of EC<br>Topic<br>EOB List (6/06)<br>SCHIP and WDI Copayment Amounts (6/06)                                                                                                    | DB Codes and Copaym<br>Word<br><u>Word Format</u><br><u>Word Format</u>                                                | Back to Top<br>ent amounts.<br>Adobe<br>PDF Format<br>PDF Format<br>Back to Top                       |   |            |         |
| EOB List<br>The following publications contain detailed descriptions of EC<br>Topic<br>EOB List (6/06)<br>SCHIP and WDI Copayment Amounts (6/06)<br>View these documents with Microsoft Word, PowerPoint, or a<br>Reader. Adobe Acrobat Reader must be installed on your co<br>have Acrobat Reader installed, click the icon at right to dowr<br>software.                                                                                                    | DB Codes and Copaym<br>Word<br>Word Format<br>Word Format<br>Adobe Acrobat<br>mputer. If you do not<br>aload this free | Back to Top<br>ent amounts.<br>Adobe<br>PDF Format<br>PDF Format<br>Back to Top                       |   |            |         |
| EOB List         The following publications contain detailed descriptions of EC         Topic         EOB List (6/06)         SCHIP and WDI Copayment Amounts (6/06)         View these documents with Microsoft Word, PowerPoint, or , Reader. Adobe Acrobat Reader must be installed on your cor have Acrobat Reader installed, click the icon at right to dowr software.         Online Security   Browser Compatibility   Terms of Use   Privacy Policy Copyright © 2001 - 2008 ACS, Inc. All rights reserved.         Build Version: NM-PROD-5.03 2008.04.21 - 19 | DB Codes and Copaym<br>Word<br>Word Format<br>Word Format<br>Adobe Acrobat<br>mputer. If you do not<br>nload this free | Back to Top<br>ent amounts.<br>Adobe<br>PDF Format<br>DDF Format<br>Back to Top<br>GerAdobe<br>Reader |   |            |         |

A **Xerox** 🔊 Company

## **Medicaid Primary Claim Forms**

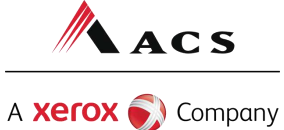

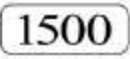

### HEALTH INSURANCE CLAIM FORM

APPROVED BY NATIONAL UNIFORM CLAIM COMMITTEE 08/05

| PICA                                                                                                    |                                                                                                    |                                                                                                    | PICA                                                                                                    |
|----------------------------------------------------------------------------------------------------|----------------------------------------------------------------------------------------------------|----------------------------------------------------------------------------------------------------|----------------------------------------------------------------------------------------------------|
| MEDICARE MEDICAID TRICARE CH<br>(Medicare #) (Medicaid #) (Sponsor's SSN) (M                                                                                                    | HAMPVA GROUP FECA<br>fember ID#) (SSN or ID) (SSN) (ID)                                                                                                    | 1112                                                                                                    | 23333 (For Program in Item 1)                                                                                                    |
| ATIENT'S NAME (Last Name, First Name, Middle Initial)                                                                                                    | 3. PATIENT'S BIRTH DATE SEX                                                                                                    | 4. INSURED'S NAME (Las                                                                                                    | t Name, First Name, Middle Initial)                                                                                                    |
| Patient, Petunia                                                                                                    | 11 11 90 M FX                                                                                                    |                                                                                                    |                                                                                                    |
| ATIENT'S ADDRESS (No., Street)                                                                                                    | 6. PATIENT RELATIONSHIP TO INSURED                                                                                                    | 7. INSURED'S ADDRESS                                                                                                    | (No., Street)                                                                                                    |
|                                                                                                    | Self Spouse Child Other                                                                                                    |                                                                                                    |                                                                                                    |
| 1                                                                                                    | STATE 8. PATIENT STATUS                                                                                                    | CITY                                                                                                    | STATE                                                                                                    |
|                                                                                                    | Single Married Other                                                                                                    |                                                                                                    |                                                                                                    |
|                                                                                                    | e)<br>Employed Full-Time Part-Time                                                                                                    | ZIP CODE                                                                                                    | ()                                                                                                    |
| THER INSURED'S NAME (Last Name, First Name, Middle Initial                                                                                                    | I) 10. IS PATIENT'S CONDITION RELATED TO:                                                                                                    | 11. INSURED'S POLICY G                                                                                                    | ROUP OR FECA NUMBER                                                                                                    |
|                                                                                                    |                                                                                                    |                                                                                                    |                                                                                                    |
|                                                                                                    |                                                                                                    |                                                                                                    | OEV                                                                                                    |
| THER INSURED'S POLICY OR GROUP NUMBER<br>If a referring provider<br>information on the clain                                                                                                    | is required in order to be paid on<br>n, enter the referring provider's                                                                                                    | Ta INSURED'S DATE OF E<br>or if you simply w<br>name in box 17<br>7b                                                                                                    | wish to enter this 7 and the referring                                                                                                    |
| THER INSURED'S POLICY OR GROUP NUMBER<br>If a referring provider<br>information on the clain                                                                                                    | is required in order to be paid on<br>n, enter the referring provider's<br>provider's NPI in box 17                                                                                                    | Ta INSURED'S DATE OF E<br>or if you simply in<br>name in box 17<br>7b.                                                                                                    | wish to enter this<br>7 and the referring                                                                                                    |
| NTHER INSURED'S POLICY OR GROUP NUMBER<br>If a referring provider<br>information on the clain                                                                                                    | is required in order to be paid on<br>n, enter the referring provider's<br>provider's NPI in box 17<br>YES NO<br>10d. RESERVED FOR LOCAL USE                                                                                                    | Ta, INSURED'S DATE OF E<br>or if you simply is<br>name in box 17<br>7b.<br>d. IS THERE ANOTHER H                                                                                                    | wish to enter this<br>7 and the referring                                                                                                    |
| THER INSURED'S POLICY OR GROUP NUMBER<br>If a referring provider<br>information on the clain                                                                                                    | is required in order to be paid on<br>n, enter the referring provider's<br>provider's NPI in box 17<br>yes NO<br>10d. RESERVED FOR LOCAL USE                                                                                                    | Ta, INSURED'S DATE OF E<br>or if you simply v<br>name in box 17<br>7b.<br>d. IS THERE ANOTHER H                                                                                                    | EALTH BENEFIT PLAN?                                                                                                    |
| DTHER INSURED'S POLICY OR GROUP NUMBER<br>If a referring provider<br>information on the clain<br>NSURANCE PLAN NAME OR PROGRAM NAME<br>READ BACK OF FORM BEFORE COMP<br>PATIENT'S OR AUTHORIZED PERSON'S SIGNATURE 1 author<br>to process this claim. I also request payment of government benefits<br>below.                                                                                                    | is required in order to be paid of<br>n, enter the referring provider's<br>provider's NPI in box 17<br>YES NO<br>10d. RESERVED FOR LOCAL USE                                                                                                    | d. IS THERE ANOTHER H                                                                                                    | EALTH BENEFIT PLAN?<br>If yes, return to and complete item 9 a-d.<br>ORIZED PERSON'S SIGNATURE I authorize<br>hefits to the undersigned physician or supplier for<br>iw.                                      |
| THER INSURED'S POLICY OR GROUP NUMBER  If a referring provider information on the clain  NSURANCE PLAN NAME OR PROGRAM NAME  READ BACK OF FORM BEFORE COMP PATIENT'S OR AUTHORIZED PERSON'S SIGNATURE 1 author to process this claim. I also request payment of government benefits below.  SIGNED                                                                                                    | is required in order to be paid of<br>n, enter the referring provider's<br>provider's NPI in box 17<br>YES NO<br>10d. RESERVED FOR LOCAL USE<br>PLETING & SIGNING THIS FORM.<br>rize the release of any medical or other information necessary<br>ts ether to myself or to the party who accepts assignment                                                                                                    | I.a. INSURED'S DATE OF E     Dr if you simply v     name in box 17     7b.     d. IS THERE ANOTHER H                                                                                                    | EALTH BENEFIT PLAN?  If yes, return to and complete item 9 a-d.  ORIZED PERSON'S SIGNATURE I authorize hefits to the undersigned physician or supplier for w.                                                 |
| DTHER INSURED'S POLICY OR GROUP NUMBER         If a referring provider information on the clain         Information on the clain         NSURANCE PLAN NAME OR PROGRAM NAME         READ BACK OF FORM BEFORE COMP         PATIENT'S OR AUTHORIZED PERSON'S SIGNATURE 1 author to process this claim. I also request payment of government benefitiblelow.         SIGNED         DATE OF CURRENT:         ILLNESS (First symptom) OR         IN ILLNESS (First symptom) OR         IN ILLNESS (First symptom) OR         IN ILLNESS (First symptom) OR         IN ILLNESS (First symptom) OR         IN ILLNESS (First symptom) OR | A. EMPLOYMENT? (Current or Previous)      is required in order to be paid of     n, enter the referring provider's         provider's NPI in box 17         YES NO         10d. RESERVED FOR LOCAL USE          10d. RESERVED FOR LOCAL USE          PLETING & SIGNING THIS FORM.          rize the release of any medical or other information necessary         ts either to myself or to the party who accepts assignment         DATE          DATE          15. IF PATIENT HAS HAD SAME OR SIMILAR ILLNESS         OWE FIRST DATE MM   DD   YY | I. INSURED'S DATE OF E<br>or if you simply v<br>i name in box 17<br>7b.<br>d. IS THERE ANOTHER H<br>YES NO<br>13. INSURED'S OR AUTHOR<br>payment of medical bero<br>services described belo<br>SIGNED<br>3. 16. DATES PATIENT UNAL<br>MM DD | EALTH BENEFIT PLAN?  If yes, return to and complete item 9 a-d.  ORIZED PERSON'S SIGNATURE I authorize hefits to the undersigned physician or supplier for iw,  BLE TO WORK IN CURRENT OCCUPATION MM DD YY TO |
| If a referring provider<br>information on the clain<br>INSURANCE PLAN NAME OR PROGRAM NAME<br>READ BACK OF FORM BEFORE COMP<br>PATIENT'S OR AUTHORIZED PERSON'S SIGNATURE 1 author<br>to process this claim. I also request payment of government benefits<br>below.<br>SIGNED<br>DATE OF CURRENT:<br>ILLNESS (First symptom) OR<br>IN LURY (Assidont) OR<br>PREGNANCY(LMP)<br>NAME OF REFERRING PROVIDER OR OTHER SOURCE                                                                                                    | A. EMPLOYMENT? (Current or Previous)      is required in order to be paid of     m, enter the referring provider's         provider's NPI in box 17         YES NO         10d. RESERVED FOR LOCAL USE          10d. RESERVED FOR LOCAL USE          DATE          DATE          15.4F PATIENT HAS HAD SAME OR SIMILAR ILLNESS         OWE FIRST DATE MM DD         YY          17a                                                                                                    | d. IS THERE ANOTHER H                                                                                                    | EALTH BENEFIT PLAN?                                                                                                    |

CARRIER --

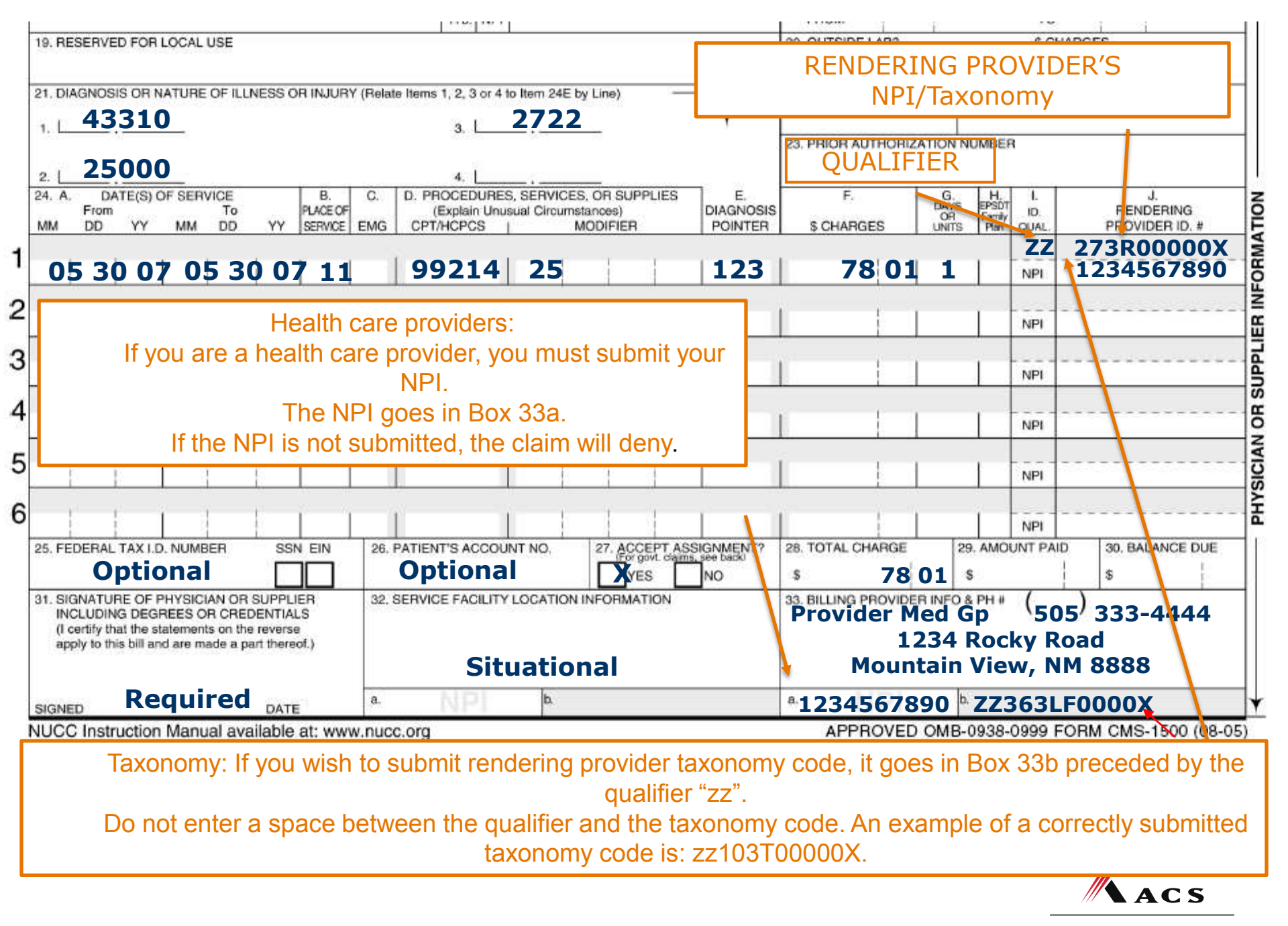

A Xerox 🕥 Company

|                                                                                                    | 12.2538 125.274                                                                                                    |                                                                 |                                                                              |                                                                                                    |
|----------------------------------------------------------------------------------------------------|----------------------------------------------------------------------------------------------------|-----------------------------------------------------------------|------------------------------------------------------------------------------|----------------------------------------------------------------------------------------------------|
| ). RESERVED FOR LOCAL USE                                                                                                    |                                                                                                    | 20. OUTSIDE LAB                                                 | 17                                                                           | \$ CHARGES                                                                                                    |
| DIAGNOSIS OF NATURE OF ILLNESS OF INJUR                                                                                                    | Y (Belate Items 1, 2, 3 or 4 to Item 24E by Line)                                                                                                    | YES                                                             | NO                                                                           |                                                                                                    |
|                                                                                                    |                                                                                                    | CODE CODE                                                       | ORK                                                                          | GINAL REF. NO.                                                                                                    |
| ·                                                                                                    | 3,                                                                                                    | 23. PRIOR AUTHO                                                 | ORIZATION NUMBE                                                              | R                                                                                                    |
| L                                                                                                    | 4,                                                                                                    | 123                                                             | 45678X                                                                       | 01                                                                                                    |
| A. DATE(S) OF SERVICE B.                                                                                                    | C. D. PROCEDURES, SERVICES, OR SUPPLIES<br>(Explain Linusual Cimumstances)                                                                                                    | E. F.                                                           | G. H.<br>DAYS EPSD                                                           | I. J.<br>BENDERING                                                                                                |
| M DD YY MM DD YY SERVICE                                                                                                    | EMG CPT/HCPCS   MODIFIER                                                                                                    | OINTER \$ CHARGES                                               | OR Family<br>UNITS Plan                                                      | QUAL PROVIDER ID. #                                                                                               |
| 5 30 07 05 30 07 12                                                                                                    | 99509 UA                                                                                                    | 15 2                                                            | 20 1                                                                         | NPI                                                                                                    |
|                                                                                                    |                                                                                                    |                                                                 |                                                                              | -10.1                                                                                                    |
|                                                                                                    | h-Health care providers:                                                                                                    |                                                                 |                                                                              | NPI                                                                                                    |
| Nor                                                                                                    | Filediti care providers.                                                                                                    |                                                                 |                                                                              | The second second second second second second second second second second second second second second second se   |
| Nor<br>Legacy Medicaid Num                                                                                                    | ber: If you wish to submit your Lo                                                                                                    | egacy ID, enter                                                 | ł                                                                            |                                                                                                    |
| Nor<br>Legacy Medicaid Num<br>Qualifier 1D directly r                                                                                                    | ber: If you wish to submit your Legacy ID Do not                                                                                                    | egacy ID, enter                                                 | 1                                                                            | NDI                                                                                                    |
| Nor<br>Legacy Medicaid Num<br>Qualifier 1D directly p                                                                                                    | ber: If you wish to submit your Legacy ID Do not                                                                                                    | egacy ID, enter<br>enter a space                                |                                                                              | NPI                                                                                                    |
| Nor<br>Legacy Medicaid Num<br>Qualifier 1D directly p<br>betwee                                                                                                    | ber: If you wish to submit your Lo<br>preceding your Legacy ID Do not<br>n the qualifier and the Legacy ID                                                                                                    | egacy ID, enter<br>enter a space                                |                                                                              | NPI                                                                                                    |
| Nor<br>Legacy Medicaid Num<br>Qualifier 1D directly p<br>betwee                                                                                                    | ber: If you wish to submit your Legacy ID Do not<br>n the qualifier and the Legacy ID                                                                                                    | egacy ID, enter<br>enter a space                                |                                                                              | NPI                                                                                                    |
| Nor<br>Legacy Medicaid Num<br>Qualifier 1D directly p<br>betwee                                                                                                    | ber: If you wish to submit your Legacy ID Do not<br>n the qualifier and the Legacy ID                                                                                                    | egacy ID, enter<br>enter a space                                |                                                                              | NPI                                                                                                    |
| Nor<br>Legacy Medicaid Num<br>Qualifier 1D directly p<br>betwee                                                                                                    | ber: If you wish to submit your Legacy ID Do not<br>n the qualifier and the Legacy ID                                                                                                    | egacy ID, enter<br>enter a space                                |                                                                              | NPI<br>NPI<br>NPI                                                                                                 |
| Nor<br>Legacy Medicaid Num<br>Qualifier 1D directly p<br>betwee                                                                                                    | ber: If you wish to submit your Legacy ID Do not<br>n the qualifier and the Legacy ID                                                                                                    | egacy ID, enter<br>enter a space                                |                                                                              | NPI<br>NPI<br>NPI                                                                                                 |
| Nor<br>Legacy Medicaid Num<br>Qualifier 1D directly p<br>betwee                                                                                                    | ber: If you wish to submit your Legacy ID Do not<br>n the qualifier and the Legacy ID                                                                                                    | egacy ID, enter<br>enter a space                                | GE 29. AMO                                                                   | NPI<br>NPI<br>NPI<br>NPI<br>NPI<br>JUNT PAID 30. BALANCE DUE                                                      |
| Nor<br>Legacy Medicaid Num<br>Qualifier 1D directly p<br>betwee                                                                                                    | 26. PATIENT'S ACCOUNT NO.<br>Optional                                                                                                    | egacy ID, enter<br>enter a space                                | GE 29. AMO                                                                   | NPI                                                                                                    |
| Nor<br>Legacy Medicaid Num<br>Qualifier 1D directly p<br>betwee<br>FEDERAL TAX I.D. NUMBER SSN EIN<br>Optional                                                                                                    | 26. PATIENT'S ACCOUNT NO.  26. PATIENT'S ACCOUNT NO.  27. ACCEPT ASSIGN  28. PATIENT'S ACCOUNT NO.  27. ACCEPT ASSIGN  28. PATIENT'S ACCOUNT NO.  27. ACCEPT ASSIGN  28. PATIENT'S ACCOUNT NO.  27. ACCEPT ASSIGN  28. PATIENT'S ACCOUNT NO.  27. ACCEPT ASSIGN  28. PATIENT'S ACCOUNT NO.  28. PATIENT'S ACCOUNT NO.  29. PATIENT'S ACCOUNT NO.  29. PATIENT'S ACCOUNT NO.  20. PATIENT'S ACCOUNT NO.  20. PATIENT'S ACCOUNT NO.  20. PATIENT'S ACCOUNT NO.  20. PATIENT'S ACCOUNT NO.  21. PATIENT'S ACCOUNT NO.  22. PATIENT'S ACCOUNT NO.  23. SERVICE FACILITY LOCATION INFORMATION  24. PATIENT'S ACCOUNT NO.  25. PATIENT'S ACCOUNT NO.  26. PATIENT'S ACCOUNT NO.  27. PATIENT'S ACCOUNT NO.  27. PATIENT'S ACCOUNT NO.  28. PATIENT'S ACCOUNT NO.  29. PATIENT'S ACCOUNT NO.  29. PATIENT'S ACCOUNT NO.  20. PATIENT'S ACCOUNT NO.  20. PATIENT'S ACCOUNT NO.  20. PATIENT'S ACCOUNT NO.  20. PATIENT'S ACCOUNT NO.  21. PATIENT'S ACCOUNT NO.  22. PATIENT'S ACCOUNT NO.  23. PATIENT'S ACCOUNT NO.  24. PATIENT'S ACCOUNT NO.  25. PATIENT'S ACCOUNT NO.  26. PATIENT'S ACCOUNT NO.  27. PATIENT'S ACCOUNT NO.  27. PATIENT'S ACCOUNT NO.  28. PATIENT'S ACCOUNT NO.  29. PATIENT'S ACCOUNT NO.  29. PATIENT'S ACCOUNT NO.  20. PATIENT'S ACCOUNT NO.  20. PATIENT'S ACC | MENT?<br>28. TOTAL CHARC<br>33. BILLING PROV                    | GE 29. AMO<br>5 20 \$                                                        | NPI           NPI           NPI           NPI           NPI           NPI           NPI           NPI           S |
| Nor<br>Legacy Medicaid Num<br>Qualifier 1D directly p<br>betwee                                                                                                    | 26. PATIENT'S ACCOUNT NO.       27. ACCEPT ASSIGN         Optional       XYES         32. SERVICE FACILITY LOCATION INFORMATION                                                                                                    | MENT? 28. TOTAL CHARC<br>33. BILLING PROV                       | GE 29. AMO<br>5 20 \$<br>VIDER INFO & PH #<br>Ider                           | NPI           NPI           NPI           NPI           NPI           S           (505)           333-4444        |
| Nor<br>Legacy Medicaid Num<br>Qualifier 1D directly p<br>betwee<br>FEDERAL TAX I.D. NUMBER<br>SIGNATURE OF PHYSICIAN OR SUPPLIER<br>INCLUDING DEGREES OR CREDENTIALS<br>(I certify that the statements on the reverse<br>apply to this bill and are made a part thereof.)                                    | 26. PATIENT'S ACCOUNT NO.  26. PATIENT'S ACCOUNT NO.  26. PATIENT'S ACCOUNT NO.  27. ACCEPT ASSIGN  28. PATIENT'S ACCOUNT NO.  27. ACCEPT ASSIGN  28. PATIENT'S ACCOUNT NO.  27. ACCEPT ASSIGN  28. PATIENT'S ACCOUNT NO.  27. ACCEPT ASSIGN  28. PATIENT'S ACCOUNT NO.  27. ACCEPT ASSIGN  28. PATIENT'S ACCOUNT NO.  27. ACCEPT ASSIGN  28. PATIENT'S ACCOUNT NO.  27. ACCEPT ASSIGN  28. PATIENT'S ACCOUNT NO.  27. ACCEPT ASSIGN  28. PATIENT'S ACCOUNT NO.  27. ACCEPT ASSIGN  28. PATIENT'S ACCOUNT NO.  29. PATIENT'S ACCOUNT NO.  20. PATIENT'S ACCOUNT NO.  20. PATIENT'S ACCOUNT NO.  27. ACCEPT ASSIGN  28. PATIENT'S ACCOUNT NO.  27. ACCEPT ASSIGN  28. PATIENT'S ACCOUNT NO.  27. ACCEPT ASSIGN  28. PATIENT'S ACCOUNT NO.  27. ACCEPT ASSIGN  28. PATIENT'S ACCOUNT NO.  27. ACCEPT ASSIGN  28. PATIENT'S ACCOUNT NO.  29. PATIENT'S ACCOUNT NO.  29. PATIENT'S ACCOUNT NO.  20. PATIENT'S ACCOUNT NO.  20. PATIENT'S ACCOUNT NO | MENT?<br>BACK<br>28. TOTAL CHARC<br>S<br>1.<br>33. BILLING PROV | GE 29. AMO<br>5 20 \$<br>VIDER INFO & PH #<br>ider<br>1234 Roc               | NPI<br>NPI<br>NPI<br>NPI<br>SUNT PAID<br>505) 333-4444<br>Sky Road                                                |
| Nor<br>Legacy Medicaid Num<br>Qualifier 1D directly p<br>betwee<br>FEDERAL TAX I.D. NUMBER<br>SIGNATURE OF PHYSICIAN OR SUPPLIER<br>INCLUDING DEGREES OR OREDENTIALS<br>(I certify that the statements on the reverse<br>apply to this bill and are made a part thereof.)                                    | 26. PATIENT'S ACCOUNT NO.  26. PATIENT'S ACCOUNT NO.  27. ACCEPT ASSIGN  28. SERVICE FACILITY LOCATION INFORMATION  32. SERVICE FACILITY LOCATION INFORMATION  Situational                                                                                                    | egacy ID, enter<br>enter a space                                | GE 29. AMO<br>5 20 \$<br>VIDER INFO & PH #<br>ider<br>1234 Roc<br>untain Vie | NPI<br>NPI<br>NPI<br>NPI<br>SUNT PAID<br>505 <sup>9</sup> 333-4444<br>Sky Road<br>W, NM 8888                      |
| Nor<br>Legacy Medicaid Num<br>Qualifier 1D directly p<br>betwee<br>FEDERAL TAX I.D. NUMBER<br>SSN EIN<br>Optional<br>SIGNATURE OF PHYSICIAN OR SUPPLIES<br>INCLUDING DEGREES OR CREDENTIALS<br>(I certify that the statements on the reverse<br>apply to this bill and are made a part thereof.)<br>Required | Particular care providers.         abber: If you wish to submit your Legacy ID Do not         preceding your Legacy ID Do not         n the qualifier and the Legacy ID         26. Patient's account NO. <b>Optional</b> 27. Accept Assignment         Situational         a.                                                                                                    | egacy ID, enter<br>enter a space                                | GE 29. AMO<br>5 20 \$<br>VIDER INFO & PH #<br>ider<br>1234 Roc<br>untain Vie | NPI<br>NPI<br>NPI<br>NPI<br>SUNT PAID<br>505 <sup>9</sup> 333-4444<br>Sky Road<br>W, NM 8888                      |

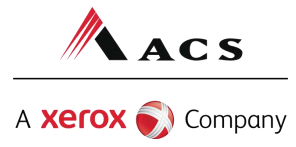

# **Timely Filing Denials**

<u>Re-filing Claims and Submitting Adjustments</u>

CMS 1500 form: Put the TCN in block 22 on the paper form. Leave the "Code" blank, and put the TCN in the "Original Reference No." field.

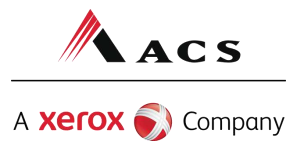

## Medicaid Third Party Liability (TPL) Claim Forms

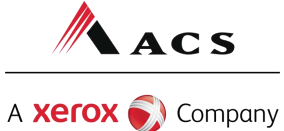

# Third Party Liability (TPL) Tips

TPL is commercial insurance TPL must be billed primary to Medicaid Medicaid does not consider Medicare TPL

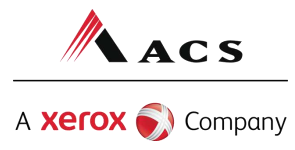

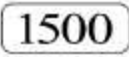

#### HEALTH INSURANCE CLAIM FORM

APPROVED BY NATIONAL UNIFORM CLAIM COMMITTEE 08/05

| PICA                                                                                                  |                                                                                  |                                                                                      |                                                   |                                                                        |                                                              |                                         | PICA                           |
|----------------------------------------------------------------------------------------------------|----------------------------------------------------------------------------------|--------------------------------------------------------------------------------------|---------------------------------------------------|------------------------------------------------------------------------|--------------------------------------------------------------|-----------------------------------------|--------------------------------|
| 1. MEDICARE MEDICAID TRICA                                                                            |                                                                                  |                                                                                      |                                                   | R 1a. INSURED'S I.                                                     | NUMBER                                                       | (For Program                            | m in Item 1)                   |
| (Medicare #) (Medicaid #) (Sponse                                                                     | ors SSIV) (Member IL                                                             |                                                                                      | (SSN) (ID)                                        | A 4                                                                    | .1225555                                                     |                                         |                                |
| 2. PATIENT'S NAME (Last Name, First Name, Mi                                                          | ddle Initial)                                                                    | 3. PATIENT'S BIRTH DA                                                                | TE SEX                                            | 4. INSURED'S NA                                                        | ME (Last Name, First N                                       | ame, Middle Initial)                    |                                |
| Patient, Petunia                                                                                      |                                                                                  | 11 11 90                                                                             | M F                                               |                                                                        |                                                              |                                         |                                |
| 5. PATIENT'S ADDRESS (No., Street)                                                                    |                                                                                  | 6. PATIENT RELATIONS<br>Self Spouse                                                  | Child Other                                       | 7. INSURED'S AD                                                        | DRESS (No., Street)                                          |                                         |                                |
| CITY                                                                                                  | STATE                                                                            | 8. PATIENT STATUS<br>Single Marr                                                     | ied Other                                         | CITY                                                                   |                                                              |                                         | STATE                          |
| ZIP CODE TELEPHONE                                                                                    | (Include Area Code)                                                              |                                                                                      |                                                   | ZIP CODE                                                               | TELEP                                                        | HONE (Include Area                      | a Code)                        |
| ( )                                                                                                   |                                                                                  | Employed Employed                                                                    | me Part-Time Student                              |                                                                        | (                                                            | )                                       |                                |
| 9. OTHER INSURED'S NAME (Last Name, First )<br>Patient, Petunia                                       | Name, Middle Initial)                                                            | 10. IS PATIENT'S COND                                                                | ITION RELATED TO:                                 | 11. INSURED'S PO                                                       | OLICY GROUP OR FEC                                           | CA NUMBER                               |                                |
| a. OTHER INSURED'S POLICY OR GROUP NUM $010203$                                                       | MBER                                                                             | a. EMPLOYMENT? (Curr<br>YES                                                          | ent or Previous)                                  | a. INSURED'S DA                                                        |                                                              | SEX                                     | F                              |
| b. OTHER INSURED'S DATE OF BIRTH                                                                      | SEX<br>F                                                                         | 6. AUTO ACCIDENT?                                                                    | PLACE (State)                                     | b. EMPLOYER'S M                                                        | NAME OR SCHOOL NA                                            | ME                                      |                                |
| c. EMPLOYER'S NAME OR SCHOOL NAME                                                                     |                                                                                  | a. OTHER ACCIDENT?                                                                   |                                                   | c. INSURANCE PL                                                        | AN NAME OR PROGR                                             | AM NAME                                 | 1                              |
| ABC, Inc.                                                                                             |                                                                                  | YES                                                                                  | NO                                                |                                                                        |                                                              |                                         | Ĭ                              |
| d. INSURANCE PLAN NAME OR PROGRAM NA                                                                  | ME                                                                               | 10d. RESERVED FOR LO                                                                 | DCAL USE                                          | d. IS THERE ANO                                                        | THER HEALTH BENEF                                            | IT PLAN?                                | ć                              |
| UnitedHealthcare Com                                                                                  | munity Plan                                                                      |                                                                                      |                                                   | X YES                                                                  | NO If yes, re                                                | turn to and complete                    | a item 9 a-d.                  |
| 12. PATIENT'S OR AUTHORIZED PERSON'S SI<br>to process this claim. I also request payment of<br>below. | M BEFORE COMPLETING<br>GNATURE I authorize the r<br>government benefits either t | a SIGNING THIS FORM.<br>release of any medical or of<br>to mysen or to the party who | her information necessary<br>b accepts assignment | <ol> <li>INSURED'S OF<br/>payment of me<br/>services descri</li> </ol> | R AUTHORIZED PERS<br>dical benefits to the uno<br>bed below. | ON'S SIGNATURE I<br>lersigned physician | l authorize<br>or supplier for |
| SIGNED                                                                                                |                                                                                  | DATE                                                                                 |                                                   | SIGNED                                                                 |                                                              |                                         |                                |
| 14. DATE OF CURRENT:<br>MM DD YY<br>INJURY (Accide<br>PREGNANCY(L                                     | ymptom) OR 15. I                                                                 | F PATIENT HAS HAD SAI                                                                | ME OR SIMILAR ILLNESS                             | . 16. DATES PATIE                                                      |                                                              | TO                                      |                                |
| 17. NAME OF REFERRING PROVIDER OR OTH                                                                 | vvnen ti                                                                         | lling out a                                                                          | Medicald                                          | a claim                                                                | DN DATES RELATED                                             | TO CURRENT SE                           | RVICES                         |
|                                                                                                    | where                                                                            | TPL is pri                                                                           | mary pay                                          | er, be                                                                 |                                                              | то                                      |                                |
|                                                                                                    | sure to                                                                          | fill in all re                                                                       | equired p                                         | rimary                                                                 |                                                              |                                         | ACS                            |
|                                                                                                    | and sec                                                                          | ondary pa                                                                            | ayer inforr                                       | nation.                                                                |                                                              | A <b>xerox</b>                          | 🔊 Company                      |

- CARRIER -

|                                                                                                    |                                                                       | 0.2.1.0.2.2.2.                                                                                        |                                                                                                    |                                                                            |                                                                              |
|----------------------------------------------------------------------------------------------------|-----------------------------------------------------------------------|----------------------------------------------------------------------------------------------------|----------------------------------------------------------------------------------------------------|----------------------------------------------------------------------------|------------------------------------------------------------------------------|
| 9. RESERVED FOR LOCAL USE                                                                                                    |                                                                       | 20. OUTSIDE LAB?                                                                                      | lano I                                                                                                    | \$ C                                                                       | HARGES                                                                       |
| DIAGNOSIS OR NATURE OF ILLNESS OR INJURY (Relate Items 1, 2, 3 or 4 to Item 24E     1. L65663     3. L                                              | by Line)                                                              | 22. MEDICAID RESUL                                                                                    |                                                                                                    |                                                                            | IEF. NO.                                                                     |
| V283                                                                                                    |                                                                       | 23. PRIOR AUTHORIZ                                                                                    |                                                                                                    | NDEN                                                                       |                                                                              |
| A. DATE(S) OF SERVICE     From     To     PLACE OF     (Explain Unusual Circum     DD     YY     MM     DD     YY     SERVICE     EMG     CPT/HCPCS | ES, OR SUPPLIES E.<br>Istances) DIAGNOSIS<br>MODIFIER POINTER         | F.<br>\$ CHARGES                                                                                      | G.<br>DAYS E<br>OR I<br>UNITS                                                                                   | H. I.<br>PSDT ID.<br>Pan QUAL.                                             | J.<br>RENDERING<br>PROVIDER ID. #                                            |
| 05 30 07 05 30 07 11 76811 TC                                                                                                    | 12                                                                    | 400 00                                                                                                | 11                                                                                                    | ZZ                                                                         | 273R00000X                                                                   |
|                                                                                                    | 12                                                                    |                                                                                                    |                                                                                                    |                                                                            | 1234307830                                                                   |
| )5 30 07 05 30 07 11 76820 TC                                                                                                    |                                                                       | 170 00                                                                                                | 1                                                                                                    | NPI                                                                        |                                                                              |
| along with the explanation                                                                                                    | Alwa                                                                  | ys enter the                                                                                          | amour                                                                                                    | nt the ir                                                                  | nsurance has                                                                 |
| along with the explanation<br>of denials page                                                                                                    | Alwa                                                                  | ys enter the<br>paid in Box 2                                                                         | amour<br>29 on t                                                                                                | he CM                                                                      | nsurance has<br>S-1500.                                                      |
| along with the explanation<br>of denials page                                                                                                    | Alwa                                                                  | ys enter the<br>paid in Box 2                                                                         | amour<br>29 on t                                                                                                | NPI                                                                        | nsurance has<br>S-1500.                                                      |
| along with the explanation<br>of denials page                                                                                                    | Alwa                                                                  | ys enter the<br>paid in Box 2                                                                         | amour<br>29 on t<br>1<br>1<br>1<br>1<br>1<br>1<br>1<br>1<br>1<br>1<br>1<br>1<br>1<br>1<br>1<br>1<br>1<br>1<br>1 | NPI                                                                        | ND 30. BALANCE DUE                                                           |
| along with the explanation<br>of denials page                                                                                                    | 27. ACCEPT ASSIGNMENT?                                                | ys enter the<br>paid in Box 2<br>28. TOTAL CHARGE<br>\$ 570                                           | amour<br>29 on t<br>1<br>1<br>1<br>1<br>1<br>1<br>1<br>1<br>1<br>1<br>1<br>1<br>1<br>1<br>1<br>1<br>1<br>1<br>1 | NPI                                                                        | NID 30. BALANCE DUE<br>450 0                                                 |
| along with the explanation<br>of denials page                                                                                                    | 27. ACCEPT ASSIGNMENT?<br>Pror govt. claims, see back<br>VINFORMATION | ys enter the<br>paid in Box 2<br>28. TOTAL CHARGE<br>\$ 570<br>33. BILLING PROVIDE<br>Provider<br>Mou | amour<br>29 on t<br>29 on t<br>1234 1<br>1234 1<br>1234 1                                                       | NPI<br>NPI<br>NPI<br>AMOUNT PA<br>120<br>PH II (<br>Sp !<br>Rocky<br>View, | ND 30. BALANCE DUE<br>0 00 \$ 450 00<br>)<br>505 333-4444<br>Road<br>NM 8888 |

NUCC Instruction Manual available at: www.nucc.org

APPROVED OMB-0938-0999 FORM CMS-1500 (08-05)

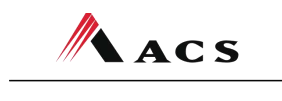

A **Xerox**  Company

## Medicaid HMO/PPO Copayment Claim Forms

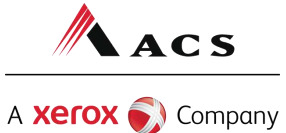

# **HMO Co-Pay Tips**

Write "HMO Co-pay Due" on the claim. Attach the EOB.

In the "amount paid" field (Box 29), enter the difference between the billed amount and the co-payment.

Enter the co-payment amount in the "est. amount due" field (Box 30).

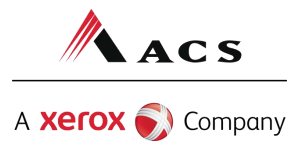

1500 HMO CO-PAY DUE HEALTH INSURANCE CLAIM FORM

### Write "HMO Co-pay Due" in the upper left hand side of the claim form next to the "1500" and attach the EOB.

| (Medicare #) (Me                                           | edicaid #) (Sponsor's SSN) (N                                                                                     | lember ID#) (SSN or ID) (SSN) (ID)                                                                                                    | 111223333                                                                                                    |
|------------------------------------------------------------|----------------------------------------------------------------------------------------------------|----------------------------------------------------------------------------------------------------|----------------------------------------------------------------------------------------------------|
| 2. PATIENT'S NAME (LBS<br>Patient                          | t Name, First Name, Middle Initial)<br><b>Petunia</b>                                                             | 11 11 1990 M                                                                                                    | <ol> <li>INSURED'S NAME (Last Name, First Name, Middle Initial)</li> </ol>                                                                                                    |
| PATIENT'S ADDRESS                                          | (No., Street)                                                                                                    | 6. PATIENT RELATIONSHIP TO INSURED<br>Sell Spouse Child Other                                                                                              | 7. INSURED'S ADDRESS (No., Street)                                                                                                    |
| YTIC                                                       |                                                                                                    | STATE 8. PATIENT STATUS Single Married Other                                                                                                    | CITY STATE                                                                                                    |
| ZIP CODE                                                   | TELEPHONE (Include Area Code                                                                                      | Employed Full-Time Part-Time                                                                                                    | ZIP CODE TELEPHONE (Include Area Code) ()                                                                                                    |
| other insured's NA<br>Patien                               | AME (Last Name, First Name, Middle Initia<br><b>t, Petunia</b>                                                    | I) 10. IS PATIENT'S CONDITION RELATED TO:                                                                                                    | 11. INSURED'S POLICY GROUP OR FECA NUMBER                                                                                                    |
| OTHER INSURED'S PO                                         | DLICY OR GROUP NUMBER                                                                                             | a. EMPLOYMENT? (Current or Previous)                                                                                                    | a. INSURED'S DATE OF BIRTH SEX                                                                                                    |
| MM DD YY                                                   |                                                                                                    | b. AUTO ACCIDENT? PLACE (State)                                                                                                    | b. EMPLOYER'S NAME OR SCHOOL NAME                                                                                                    |
| ABC. Inc.                                                  | R SCHOOL NAME                                                                                                    | a. OTHER ACCIDENT?                                                                                                    | c. INSURANCE PLAN NAME OR PROGRAM NAME                                                                                                    |
| nitedHealth                                                | ME OR PROGRAM NAME<br>care Community P                                                                            | an 10d. RESERVED FOR LOCAL USE                                                                                                    | d. IS THERE ANOTHER HEALTH BENEFIT PLAN?                                                                                                    |
| 2. PATIENT'S OR AUTH<br>to process this claim. I<br>below. | READ BACK OF FORM BEFORE COMP<br>ORIZED PERSON'S SIGNATURE I author<br>also request payment of government benefit | CETING & SIGNING THIS FORM.<br>rize the release of any medical or other information necessary<br>s either to myself or to the party who accepts assignment | <ol> <li>INSURED'S OR AUTHORIZED PERSON'S SIGNATURE I authorize<br/>payment of medical benefits to the undersigned physician or supplier for<br/>services described below.</li> </ol> |
| SIGNED                                                     |                                                                                                    | DATE                                                                                                    | SIGNED                                                                                                    |
| 4. DATE OF CURRENT:                                        | ILLNESS (First symptom) OR<br>INJURY (Accident) OR<br>PREGNANCY(LMP)                                              | 15. IF PATIENT HAS HAD SAME OR SIMILAR ILLNESS<br>GIVE FIRST DATE MM DD YY                                                                                 | FROM                                                                                                    |
| 7. NAME OF REFERRIN                                        | G PROVIDER OR OTHER SOURCE                                                                                        | 17a.<br>17b. NPI                                                                                                    | 18. HOSPITALIZATION DATES RELATED TO CURRENT SERVICES<br>MM DD YY MM DD YY<br>FROM TO                                                                                                 |

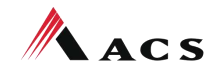

A **Xerox** 🔊 Company

|                                                                         |                                                                                          |                                                                                  |                                                         |                                                   |                       |       |               |                                        |                  |                                     |            |                                                 | 10.00065                                                         |                                                     | -                                                                        |                                                                   |                                                                                                    |                                                                          | 10                               |                                                  |                                    |
|-------------------------------------------------------------------------|------------------------------------------------------------------------------------------|----------------------------------------------------------------------------------|---------------------------------------------------------|---------------------------------------------------|-----------------------|-------|---------------|----------------------------------------|------------------|-------------------------------------|------------|-------------------------------------------------|------------------------------------------------------------------|-----------------------------------------------------|--------------------------------------------------------------------------|-------------------------------------------------------------------|----------------------------------------------------------------------------------------------------|--------------------------------------------------------------------------|----------------------------------|--------------------------------------------------|------------------------------------|
| 9. RESEP                                                                | RVED FOR                                                                                 | LOCALI                                                                           | USE                                                     |                                                   |                       |       |               |                                        |                  |                                     |            |                                                 | 20. OUTS                                                         | SIDE LA                                             | B?                                                                       |                                                                   |                                                                                                    | \$ Cł                                                                    | HARGES                           |                                                  |                                    |
|                                                                         |                                                                                          |                                                                                  |                                                         |                                                   |                       |       |               |                                        |                  |                                     |            |                                                 |                                                                  | YES                                                 |                                                                          | NO                                                                |                                                                                                    |                                                                          |                                  |                                                  |                                    |
| 1. DIAGN                                                                | IOSIS OR N                                                                               | ATURE                                                                            | OF ILLI                                                 |                                                   | ۸t                    | tac   | ha            | conv                                   | of t             | ho E(                               | <b>N</b> R | 1                                               | 22. MED<br>COD                                                   | CAID R                                              | ESUBN                                                                    | MISSION                                                           | ORIG                                                                                                    | INAL RE                                                                  | EF. NO.                          |                                                  |                                    |
| 65                                                                      | 663                                                                                      |                                                                                  |                                                         |                                                   |                       |       | n a           | copy                                   |                  | lanat                               | ion        | Y                                               | 1154020                                                          |                                                     |                                                                          |                                                                   | 0.398.43                                                                                                    |                                                                          | 199328                           |                                                  |                                    |
|                                                                         |                                                                                          |                                                                                  |                                                         |                                                   | alu                   | nig , |               | onial                                  |                  | ana                                 | .1011      |                                                 | 23. PRIO                                                         | R AUTH                                              | HORIZA                                                                   | TION N                                                            | UMBER                                                                                                    | ł                                                                        |                                  |                                                  |                                    |
| 2.                                                                      | 283                                                                                      |                                                                                  |                                                         |                                                   |                       | (     | oru           | enia                                   | is pa            | ye                                  |            |                                                 |                                                                  |                                                     |                                                                          |                                                                   |                                                                                                    | - 710 - Au                                                               |                                  |                                                  |                                    |
| 24. A.<br>Fr                                                            | DATE(S) C                                                                                | OF SERV                                                                          | /ICE                                                    |                                                   | B.<br>PLACE OF        | C.    | D. PR         | OCEDUR                                 | ES, SERV         | ICES, OR                            | SUPPLIES   | E.                                              |                                                                  | F.                                                  |                                                                          | G.<br>DAYS                                                        | H.<br>EPSDT                                                                                                    | L.                                                                       |                                  | J.<br>RENDE                                      | RING                               |
| MM D                                                                    | D YY                                                                                     | MM                                                                               | DD                                                      | YY                                                | SERVICE               | EMG   | CPT/          | HCPCS                                  |                  | MODIF                               | IER        | POINTER                                         | \$ CH                                                            | ARGES                                               | 5                                                                        | UNITS                                                             | Plan                                                                                                    | QUAL.                                                                    |                                  | PROVIDE                                          | R ID. #                            |
|                                                                         |                                                                                          |                                                                                  |                                                         |                                                   |                       |       |               |                                        |                  | r - 1                               | - 1        |                                                 |                                                                  |                                                     |                                                                          |                                                                   |                                                                                                    | ZZ                                                                       | 273                              | 8R00                                             | 000X                               |
| 15 30                                                                   | 0 07                                                                                     | 05                                                                               | 30                                                      | 07                                                | 11                    |       | 76            | 811                                    | ТС               |                                     |            | 12                                              | 4                                                                | 00                                                  | 00                                                                       | 1                                                                 |                                                                                                    | NPI                                                                      | 123                              | 8456                                             | 7890                               |
|                                                                         | 0 07                                                                                     | OF                                                                               | 20                                                      | 07                                                |                       | - 1   |               |                                        | í.               | i 1                                 | <u>.</u>   | 1.1.2                                           | 1 4                                                              | 70                                                  | 00                                                                       |                                                                   |                                                                                                    |                                                                          |                                  |                                                  | 22222                              |
| 5 31                                                                    | 007                                                                                      | 05                                                                               | 30                                                      | 07                                                | TT                    |       | 76            | 820                                    | TC               |                                     | -          | 12                                              |                                                                  | 70                                                  | 00                                                                       | 1                                                                 |                                                                                                    | NPI                                                                      |                                  |                                                  |                                    |
|                                                                         |                                                                                          |                                                                                  |                                                         |                                                   |                       |       |               |                                        |                  |                                     |            |                                                 |                                                                  |                                                     |                                                                          |                                                                   |                                                                                                    |                                                                          |                                  |                                                  |                                    |
| 11                                                                      | 1                                                                                        | 1 1                                                                              | -                                                       | 1                                                 | - 1                   | - 13  | 1             |                                        | 1                | 1. 1.                               | 1          |                                                 | 1                                                                | 1                                                   | 1                                                                        |                                                                   | 1 1                                                                                                    |                                                                          |                                  |                                                  |                                    |
|                                                                         |                                                                                          |                                                                                  |                                                         |                                                   |                       |       |               |                                        | 1                |                                     |            |                                                 |                                                                  |                                                     |                                                                          |                                                                   | 1                                                                                                    | NPI                                                                      |                                  |                                                  |                                    |
|                                                                         |                                                                                          |                                                                                  |                                                         |                                                   |                       |       |               |                                        | 1                |                                     | 1          |                                                 |                                                                  | 1                                                   |                                                                          |                                                                   |                                                                                                    | NPI                                                                      |                                  |                                                  |                                    |
|                                                                         |                                                                                          |                                                                                  |                                                         |                                                   |                       |       | I             |                                        | <br>             | "amo                                |            | aid" field                                      | ente                                                             |                                                     | diff                                                                     | ferer                                                             |                                                                                                    |                                                                          |                                  | the b                                            | nilled                             |
|                                                                         |                                                                                          |                                                                                  |                                                         |                                                   |                       |       | [<br>[        | -[]                                    | <br> -<br> n the | "amo                                | ount pa    | aid" field,                                     | , enter                                                          | the                                                 | e diff                                                                   | ferer                                                             |                                                                                                    |                                                                          | /een                             | the I                                            | oilled                             |
|                                                                         |                                                                                          |                                                                                  |                                                         |                                                   |                       |       |               |                                        | In the           | "amo                                | punt pa    | aid" field,<br>amount                           | , enter<br>and t                                                 | the<br>he o                                         | e diff                                                                   | ferer<br>aym                                                      | nce l<br>nce l<br>ient.                                                                                                    |                                                                          | veen                             | the t                                            | oilled                             |
|                                                                         |                                                                                          |                                                                                  |                                                         |                                                   |                       |       | <br> <br>     |                                        | n the            | "amo                                | ount pa    | aid" field,<br>amount<br>-paymen                | , enter<br>and t<br>t amo                                        | r the<br>he c<br>unt                                | e diff<br>co-p<br>in th                                                  | ferer<br>aym<br>ne "b                                             | nce l<br>ent.<br>alar                                                                                                    |                                                                          | veen<br>due"                     | the t<br>field                                   | oilled                             |
|                                                                         |                                                                                          |                                                                                  |                                                         |                                                   |                       |       |               |                                        | in the           | "amo                                | ount pa    | aid" field,<br>amount<br>-paymen                | enter<br>and t<br>t amo                                          | the<br>he c<br>unt                                  | e diff<br>co-p<br>in th                                                  | ferer<br>aym<br>ne "b                                             | nce l<br>ient.<br>palar                                                                                                    |                                                                          | veen<br>due"                     | the t<br>field                                   | oilled                             |
| 5. FEDER                                                                | AL TAX I.C                                                                               |                                                                                  | ER                                                      |                                                   |                       | 26.1  |               |                                        | In the           | "amo                                | he co      | aid" field,<br>amount<br>-paymen                | , enter<br>and t<br>t amo                                        | the<br>he c<br>unt                                  | e diff<br>co-p<br>in th                                                  | ferer<br>aym<br>ne "b                                             | nce l<br>ient.<br>palar                                                                                                    |                                                                          | veen<br>due"                     | the l<br>field                                   | Dilled                             |
| 5. FEDEF                                                                | BAL TAX I.C                                                                              | D. NUMB<br>nal                                                                   | ER                                                      | SSN                                               |                       | 26.1  | PATIEN<br>Opt |                                        | In the<br>E      | "amc                                |            | aid" field,<br>amount<br>-paymen                | enter<br>and t<br>t amo                                          | the cunt                                            | e diff<br>co-p<br>in th<br>RGE<br><b>70 (</b>                            | ferer<br>aym<br>ne "b                                             | nce l<br>ient.<br>palar                                                                                                    |                                                                          | /een<br>due"                     | the t<br>field<br>30. BALA                       | Dilled<br>NCE DUE<br>50 00         |
| 5. FEDEF                                                                | RAL TAX I.D<br>Dptio<br>TURE OF P<br>DING DEGI                                           | D. NUMB<br>D. NUMB<br>nal<br>PHYSICI<br>REES OF                                  | ER<br>AN OR S<br>R CRED                                 | SSN<br>SUPPLIE<br>ENTIALS                         | EIN                   | 26.1  |               | T'S ACCO<br>tiona                      |                  | inter t                             |            | aid" field,<br>amount<br>-paymen<br>ASSIGNMENT? | , enter<br>and t<br>t amo<br>28. TOT/<br>\$<br>33. BILLI<br>Prov | the<br>he c<br>unt<br>L CHAI                        | e diff<br>co-p<br>in th<br>RGE<br>70 (<br>DVIDEF                         | ferer<br>aym<br>ne "b<br>D0 1<br>a INFO 8                         | Dice linent.                                                                                                    | NPI<br>betw<br>NCC (<br>NPI<br>JNT PAI<br>520<br>(                       | veen<br>due"                     | the l<br>field                                   | Dilled                             |
| 5. FEDER                                                                | RAL TAX I.C<br>DPTIO<br>TURE OF P<br>DING DEGI<br>y that the st<br>o this bill an        | D. NUMB<br>D. NUMB<br>D. NUMB<br>PHYSICI<br>REES OF<br>tatements<br>of are ma    | ER<br>AN OR S<br>R CRED<br>s on the<br>sde a par        | SUPPLIE<br>ENTIALS<br>reverse<br>rt thereo        | EIN<br>ER<br>S<br>S   | 26.1  | PATIEN<br>Opt |                                        |                  | inter t                             |            | aid" field,<br>amount<br>-paymen                | enter<br>and t<br>t amo<br>28. TOT/<br>\$<br>33. BILLI<br>Prov   | the cunt<br>unt<br>L CHAI                           | e diff<br>co-p<br>in th<br>RGE<br>70 (<br>DVIDEF<br>er M                 | ferer<br>aym<br>ne "b<br>200 1<br>a INFO 8<br>ed C<br>234         | AMOL<br>S<br>PH II<br>S<br>P<br>Roc                                                                                                    | NPI<br>betw<br>NCC (<br>NPI<br>JNT PAI<br>520<br>(<br>50<br>ky F         | /een<br>due"                     | the b<br>field<br>30. BALA<br>5<br>333-4         | Dilled<br>NCE DUE<br>50 00<br>4444 |
| 25. FEDEF<br>C<br>1. SIGNA<br>INCLUI<br>(I certifi<br>apply to          | RAL TAX I.C<br>DPtio<br>DING DEGI<br>y that the st<br>o this bill an                     | D. NUMB<br>D. NUMB<br>D. NUMB<br>PHYSICI<br>REES OF<br>tatements<br>id are ma    | ER<br>AN OR S<br>R CRED<br>s on the<br>ade a par        | SSN<br>SUPPLIE<br>ENTIAL:<br>reverse<br>rt thereo | EIN<br>ER<br>S<br>f.) | 26.1  |               | T'S ACCO<br>tiona<br>E FACILIT<br>Situ | In the<br>E      | inter t                             | Dunt pa    | aid" field,<br>amount<br>-paymen<br>ASSIGNMENT? | , enter<br>and t<br>t amo<br>28. TOT/<br>\$<br>33. BILLI<br>Prov | the<br>he c<br>unt<br>L CHAI<br>5<br>NG PRO<br>vide | e diff<br>co-p<br>in th<br>RGE<br>70 (<br>DVIDEF<br>er M<br>12<br>DUIDEF | ferer<br>aym<br>ne "b<br>200 4<br>a INFO 8<br>ed 0<br>234<br>tain | AMOU<br>BANDU                                                                                                    | NPI<br>betw<br>NCC (<br>NPI<br>JNT PAI<br>520<br>(<br>50<br>ky F<br>w, P | /een<br>due"<br>00<br>05<br>80ad | the b<br>field<br>30. BALA<br>333-4<br>3888      | Dilled                             |
| 25. FEDEF<br>25. FEDEF<br>31. SIGNA<br>INCLUI<br>(I certifi<br>apply to | RAL TAX I.C<br>Dptio<br>TURE OF F<br>DING DEGI<br>y that the st<br>o this bill an<br>Req | D. NUMB<br>D. NUMB<br>nal<br>PHYSICI<br>REES OF<br>tatement<br>ad are ma<br>uire | ER<br>AN OR S<br>R CRED<br>s on the<br>s de a par<br>ed | SUPPLIE<br>ENTIALS<br>reverse<br>rt thereo        | EIN<br>ER<br>S<br>S   | 26.1  | PATIEN<br>Opt |                                        | UNT NO,<br>al    | "amc<br>inter t<br>27.<br>ION INFOI | Dunt pa    | aid" field,<br>amount<br>-paymen                | enter<br>and t<br>t amo<br>28. TOT/<br>\$<br>33. BILLI<br>Prov   | the cunt<br>unt<br>L CHAI<br>S<br>NG PRO<br>vide    | e diff<br>co-p<br>in th<br>RGE<br>70 (<br>DVIDEF<br>er M<br>12<br>DUND   | ferer<br>aym<br>ne "b<br>200 4<br>a INFO 8<br>ed C<br>234<br>tain | AMOL<br>AMOL<br>AMOL | NPI<br>betw<br>NCC (<br>NPI<br>JNT PAI<br>520<br>(<br>50<br>ky F<br>w, F | /een<br>due"<br>00<br>05<br>80ad | the t<br>field<br>30. BALA<br>5<br>333-4<br>5888 | Dilled                             |

NUCC Instruction Manual available at: www.nucc.org

APPROVED OMB-0938-0999 FORM CMS-1500 (08-05)

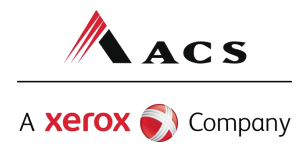

## Medicare Replacement Plan Claim Forms

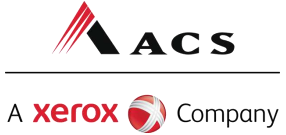

# Medicare Replacement Plan (MRP) Claim Tips

Write "Medicare Replacement Plan Only" on the claim. Attach the EOB.

In the "amount paid" field (B0X 29), enter the difference between the billed amount and the co-payment.

Enter the co-payment amount in the "est. amount due" field (Box 30).

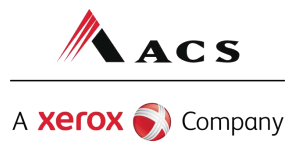

1500

MEDICARE REPLACEMENT PLAN

Write "Medicare Replacement Plan" in the upper left hand side of the claim form next to the "1500". Attach the EOB.

#### HEALTH INSURANCE CLAIM FORM

APPROVED BY NATIONAL UNIFORM CLAIM COMMITTEE 08/05

| PICA                                                                                                    |                                                                                                    | PICA                                                                                                    |       |  |  |  |
|----------------------------------------------------------------------------------------------------|----------------------------------------------------------------------------------------------------|----------------------------------------------------------------------------------------------------|-------|--|--|--|
| . MEDICARE MEDICAID TRICARE<br>(Medicare #) (Medicaid #) (Sponsor's SSN)                                                                                      | CHAMPVA GROUP FECA OTHE<br>HEALTH PLAN BLK LUNG (ID)<br>(Kember ID#) (SSN or ID) (SSN) (ID)                                                                            | 1 1a. INSURED'S I.D. NUMBER (For Program in Item 1<br>1112233333                                                                                                    | 1)    |  |  |  |
| PATIENT'S NAME (Last Name, First Name, Middle Initial)<br>Patient, Petunia                                                                                    | 3. PATIENT'S BIRTH DATE SEX<br>11 11 1990 M FX                                                                                                    | 4. INSURED'S NAME (Last Name, First Name, Middle Initial)                                                                                                    |       |  |  |  |
| . PATIENT'S ADDRESS (No., Street)                                                                                                    | 6. PATIENT RELATIONSHIP TO INSURED<br>Self Spouse Child Other                                                                                                    | 7. INSURED'S ADDRESS (No., Street)                                                                                                    |       |  |  |  |
| YT                                                                                                    | STATE 8. PATIENT STATUS<br>Single Married Other                                                                                                    | CITY STATE                                                                                                    | TE    |  |  |  |
| ZIP CODE TELEPHONE (Include Area (                                                                                                    | Code) Employed Student Student                                                                                                    | ZIP CODE TELEPHONE (Include Area Code)                                                                                                    |       |  |  |  |
| 9. OTHER INSURED'S NAME (Last Name, First Name, Middle I                                                                                                    | nitial) 10. IS PATIENT'S CONDITION RELATED TO:                                                                                                    | 11. INSURED'S POLICY GROUP OR FECA NUMBER                                                                                                    |       |  |  |  |
| a. OTHER INSURED'S POLICY OR GROUP NUMBER                                                                                                    | a. EMPLOYMENT? (Current or Previous)                                                                                                    | a. INSURED'S DATE OF BIRTH<br>MM DD YY<br>M F                                                                                                    | 1     |  |  |  |
| D. OTHER INSURED'S DATE OF BIRTH SEX                                                                                                    | b. AUTO ACCIDENT? PLACE (State)                                                                                                    | b. EMPLOYER'S NAME OR SCHOOL NAME                                                                                                    |       |  |  |  |
| . EMPLOYER'S NAME OR SCHOOL NAME                                                                                                    | c. OTHER ACCIDENT?                                                                                                    | c. INSURANCE PLAN NAME OR PROGRAM NAME                                                                                                    |       |  |  |  |
| J. INSURANCE PLAN NAME OR PROGRAM NAME                                                                                                    | 10d. RESERVED FOR LOCAL USE                                                                                                    | d. IS THERE ANOTHER HEALTH BENEFIT PLAN?                                                                                                    | d.    |  |  |  |
| READ BACK OF FORM BEFORE CO<br>12. PATIENT'S OR AUTHORIZED PERSON'S SIGNATURE 1 a<br>to process this claim. I also request payment of government be<br>below. | DMPLETING & SIGNING THIS FORM.<br>uthorize the release of any medical or other information necessary<br>nefits either to myself or to the party who accepts assignment | <ol> <li>INSURED'S OR AUTHORIZED PERSON'S SIGNATURE I authorize<br/>payment of medical benefits to the undersigned physician or supplier<br/>services described below.</li> </ol> | r for |  |  |  |
| SIGNED                                                                                                    | DATE                                                                                                    | SIGNED                                                                                                    |       |  |  |  |
| 14. DATE OF CURRENT:<br>MM DD YY INJURY (Accident) OR<br>PREGNANCY(LMP)                                                                                       | 15. IF PATIENT HAS HAD SAME OR SIMILAR ILLNESS<br>GIVE FIRST DATE MM DD YY                                                                                             | 16. DATES PATIENT UNABLE TO WORK IN CURRENT OCCUPATION                                                                                                    | ų     |  |  |  |
| 17. NAME OF REFERRING PROVIDER OR OTHER SOURCE                                                                                                    | 17a.<br>17b. NPI                                                                                                    | 18. HOSPITALIZATION DATES RELATED TO CURRENT SERVICES<br>MM DD YY<br>FROM TO TO                                                                                                   | į     |  |  |  |

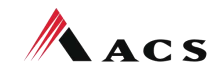

A **Xerox** 🔊 Company

-CARHIEH -

|                                                                                                   | 115. 10 1                                                                                          | 11500                                                          | 1                                                          |                                                                                      |
|---------------------------------------------------------------------------------------------------|----------------------------------------------------------------------------------------------------|----------------------------------------------------------------|------------------------------------------------------------|--------------------------------------------------------------------------------------|
| 19. RESERVED FOR LOCAL USE                                                                        |                                                                                                    | 20. OUTSIDE                                                    | LAB? \$0                                                   | CHARGES                                                                              |
| 21. DIAGNOSIS OR NATURE OF ILL<br>1. 65663                                                        | a copy of the EOB                                                                                  | 22. 8 Rei                                                      | ndering TAXON                                              | NOMY/NPI                                                                             |
| 2. <b>V283</b>                                                                                    | f denials page                                                                                     | QUA                                                            |                                                            |                                                                                      |
| 24. A. DATE(S) OF SERVICE B.<br>From To PLACE OF<br>MM DD YY MM DD YY SERVICE                     | C. D. PHOCEDURES, SERVICES, OR SUPP<br>(Explain Unusual Circumstances)<br>EMG CPT/HCPCS   MODIFIER | LIES E. F.<br>DIAGNOSIS<br>POINTER S CHARC                     | G. H. I.<br>DAYS EPSDT<br>Family ID.<br>ES UNITS Plan QUAL | J.<br>RENDERING                                                                      |
| 05 30 07 05 30 07 11                                                                              | 76811 TC                                                                                           | 12 400                                                         | 2Z<br>00 1 NPI                                             | 273R00000X<br>1234567890                                                             |
| 05 30 07 05 30 07 11                                                                              | 76820 TC                                                                                           | 12 170                                                         | 00 1 NPI                                                   |                                                                                      |
|                                                                                                   | In the "amount r                                                                                   | naid" field, enter the                                         | difference betw                                            | een the hilled                                                                       |
|                                                                                                   |                                                                                                    | amount and the d                                               | co-payment.                                                | -                                                                                    |
|                                                                                                   | Enter the                                                                                          | o-payment amou                                                 | nt in the "net due                                         | e" field                                                                             |
|                                                                                                   |                                                                                                    |                                                                |                                                            |                                                                                      |
|                                                                                                   |                                                                                                    |                                                                | NPI                                                        |                                                                                      |
| 25. FEDERAL TAX I.D. NUMBER SSN EIN                                                               | 26. PATIENT'S ACCOUNT NO. 27. ACCE<br>Optional                                                     | PT ASSIGNMENT? 28. TOTAL CI<br>vit. dams, see backi<br>S NO \$ | ARGE 29. AMOUNT P<br>570 00 \$ 120                         | AID         30. BALANCE DUE           0         00         \$         450         00 |
| 31. SIGNATURE OF PHYSICIAN OR SUPPLIER<br>INCLUDING DEGREES OR CREDENTIALS                        | 32. SERVICE FACILITY LOCATION INFORMATI                                                            | ION 33. BILLING P<br>Provid                                    | er Med Gp (5                                               | 05 <sup>)</sup> 333-4444                                                             |
| (I certify that the statements on the reverse<br>apply to this bill and are made a part thereof.) | Situational                                                                                        | M                                                              | 1234 Rocky                                                 | Road                                                                                 |
| Required                                                                                          | a                                                                                                  | 11 22 45                                                       |                                                            |                                                                                      |
| SIGNED NOCULIE DATE                                                                               |                                                                                                    | 12345                                                          |                                                            | SLFUUUUX                                                                             |
| vocc instruction manual available at, ww                                                          | BILLING PR                                                                                         | OVIDER'S NPI                                                   | T/                                                         | AXONOMY                                                                              |
|                                                                                                   |                                                                                                    |                                                                |                                                            |                                                                                      |
| (IAXONOMY IS NOT RE                                                                               | QUIRED FOR RENDERI                                                                                 | NG PROVIDER)                                                   |                                                            |                                                                                      |
|                                                                                                   |                                                                                                    |                                                                |                                                            |                                                                                      |
|                                                                                                   |                                                                                                    |                                                                |                                                            |                                                                                      |

A **xerox**  Company

# Medicare Primary Claim Forms (Crossovers)

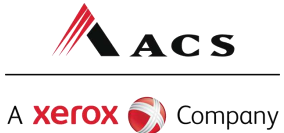

## Medicare Primary Claims (Crossovers)

When billing for clients covered by Medicare for which Medicare has paid <u>something</u> on the claim and the claim <u>DID NOT</u> automatically crossover from Medicare to ACS<sub>1</sub> submit those claims via paper to ACS with the Medicare EOMB attached.

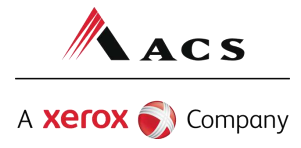

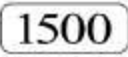

#### HEALTH INSURANCE CLAIM FORM

APPROVED BY NATIONAL UNIFORM CLAIM COMMITTEE 08/05

| PICA                                                        |                                                                                                    |                                                                                                    |                                                                                                    | PICA                                                                        |  |  |  |
|-------------------------------------------------------------|----------------------------------------------------------------------------------------------------|----------------------------------------------------------------------------------------------------|----------------------------------------------------------------------------------------------------|-----------------------------------------------------------------------------|--|--|--|
| . MEDICARE M<br>(Medicare #) (M                             | IEDICAID TRICARE CHAM<br>CHAMPUS<br>Iedicaid #) (Sponsor's SSN) (Memb                                                              | PVA GROUP FECA OTHER<br>BLK LUNG (SSN or ID) (SSN) (ID)                                                                                      | a Ia. INSURED'S I.D. NUMBER<br>1112233                                                                           | (For Program in Item 1)<br>333                                              |  |  |  |
| Patient'S NAME (La<br>Patien                                | ist Name, First Name, Middle Initial)                                                                                              | 3. PATIENT'S BIRTH DATE SEX                                                                                                    | 4. INSURED'S NAME (Last Name,                                                                                    | First Name, Middle Initial)                                                 |  |  |  |
| 5. PATIENT'S ADDRESS                                        | S (No., Street)                                                                                                    | 6. PATIENT RELATIONSHIP TO INSURED                                                                                                    | 7. INSURED'S ADDRESS (No., Str                                                                                   | te he TDL se he                                                             |  |  |  |
| CITY                                                        |                                                                                                    | certain that you do not fil                                                                                                    | l in any of the TPL i                                                                                            | nformation blocks.                                                          |  |  |  |
| ZIP CODE                                                    | TELEPHONE (Include Area Code)                                                                                                    | Employed Student Student                                                                                                    | ZIP CODE                                                                                                    | TELEPHONE (Include Area Code)                                               |  |  |  |
| 9. OTHER INSURED'S N                                        | VAME (Last Name, First Name, Middle Initial)                                                                                       | 10. IS PATIENT'S CONDITION RELATED TO:                                                                                                    | 11. INSURED'S POLICY GROUP C                                                                                     | DR FECA NUMBER                                                              |  |  |  |
| a. OTHER INSURED'S P                                        | POLICY OR GROUP NUMBER                                                                                                    | a. EMPLOYMENT? (Current or Previous)                                                                                                    | a. INSURED'S DATE OF BIRTH                                                                                       | SEX                                                                         |  |  |  |
| D. OTHER INSURED'S D<br>MM DD YY                            |                                                                                                    | b. AUTO ACCIDENT? PLACE (State)                                                                                                    | b. EMPLOYER'S NAME OR SCHO                                                                                       |                                                                             |  |  |  |
| C. EMPLOYER'S NAME                                          | OR SCHOOL NAME                                                                                                    | C. OTHER ACCIDENT?                                                                                                    | c. INSURANCE PLAN NAME OR P                                                                                      | PROGRAM NAME                                                                |  |  |  |
| I. INSURANCE PLAN N                                         | AME OR PROGRAM NAME                                                                                                    | 10d. RESERVED FOR LOCAL USE                                                                                                    | d. IS THERE ANOTHER HEALTH BENEFIT PLAN?                                                                         |                                                                             |  |  |  |
| 12. PATIENT'S OR AUTH<br>to process this claim. I<br>below. | READ BACK OF FORM BEFORE COMPLET<br>HORIZED PERSON'S SIGNATURE 1 authorize t<br>I also request payment of government benefits eith | ING & SIGNING THIS FORM.<br>he release of any medical or other information necessary<br>her to myself or to the party who accepts assignment | <ol> <li>INSURED'S OR AUTHORIZED<br/>payment of medical benefits to the<br/>services described below.</li> </ol> | PERSON'S SIGNATURE I authorize<br>the undersigned physician or supplier for |  |  |  |
| SIGNED                                                      |                                                                                                    | DATE                                                                                                    | SIGNED                                                                                                    |                                                                             |  |  |  |
| 14. DATE OF CURRENT                                         | T ILLNESS (First symptom) OR<br>INJURY (Accident) OR<br>PREGNANCY(LMP)                                                             | 5. IF PATIENT HAS HAD SAME OR SIMILAR ILLNESS<br>GIVE FIRST DATE MM DD YY                                                                    | FROM                                                                                                    | WORK IN CURRENT OCCUPATION<br>MM DD YY<br>TO                                |  |  |  |
| 17. NAME OF REFERRIN                                        | NG PROVIDER OR OTHER SOURCE                                                                                                    | 17a                                                                                                    | 18. HOSPITALIZATION DATES RE<br>MM DD YY<br>FROM                                                                 | LATED TO CURRENT SERVICES<br>MM DD YY<br>TO                                 |  |  |  |

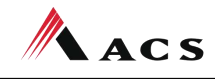

CARRIER-

A **Xerox**  Company

| 0. RESERVED FOR LOCAL USE                                                                                                    | 20, OUTSIDE LAB? \$ CHARGES                                                                                                    |
|----------------------------------------------------------------------------------------------------|----------------------------------------------------------------------------------------------------|
|                                                                                                    | YES NO                                                                                                    |
| 7213                                                                                                    | 22. MEDICAID RESUBMISSION<br>CODE ORIGINAL REF. NO.                                                                                                    |
| 3                                                                                                    | 23. PRIOR AUTHORIZATION NUMBER                                                                                                    |
| - L 4. L ,                                                                                                    |                                                                                                    |
| A. DATE(S) OF SERVICE B. C. D. PROCEDURES, SERVICES, OR SUPPLIES E.<br>From To PLACEOF (Explain Unusual Circumstances) DIAGNOSI:<br>M DD YY MM DD YY SERVICE EMG CPT/HCPCS   MODIFIER POINTER | S F. G. H. I. J.<br>DAYS EPSDT ID. RENDERING<br>OR Family UNITS Pan QUAL. PROVIDER ID. #                                                                |
|                                                                                                    |                                                                                                    |
| 5 30 07 05 30 07 24 64483 RT 1                                                                                                    | 1683 00 1 NPL                                                                                                    |
| 5 30 07 05 30 07 24 64484 RT _ 1                                                                                                    | 906 00 1 NPI                                                                                                    |
| Attach a copy of the EOMR                                                                                                    |                                                                                                    |
|                                                                                                    | Dep't fill out boxes 20 and 20 Mo'll                                                                                                    |
| along with the explanation                                                                                                    | Don thill out boxes 29 and 50. We li                                                                                                    |
| of denials page                                                                                                    | key this info directly from the EOMB.                                                                                                    |
| of denials page                                                                                                    | key this info directly from the EOMB.                                                                                                    |
| along with the explanation<br>of denials page                                                                                                    | key this info directly from the EOMB.                                                                                                    |
|                                                                                                    | key this info directly from the EOMB.                                                                                                    |
| along with the explanation<br>of denials page                                                                                                    | And Solary and Solary for the EOMB.         NPI         28. TOTAL CHARGE       29. AMOUNT PAID       30. BALANCE DU                                     |
| along with the explanation<br>of denials page                                                                                                    | 28. TOTAL CHARGE 29. AMOUNT PAID 30. BALANCE DU \$                                                                                                    |
| Along with the explanation<br>of denials page                                                                                                    | 28. TOTAL CHARGE<br>28. TOTAL CHARGE<br>25. BILLING PROVIDER INFO & PH # (<br>Provider Med Gp 505 333-4444<br>1234 Rocky Road<br>Mountain View, NM 8888 |

NUCC Instruction Manual available at: www.nucc.org

APPROVED OMB-0938-0999 FORM CMS-1500 (08-05)

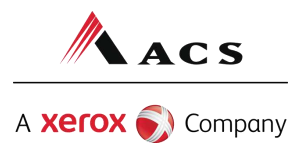

## Medicaid Tertiary Claim Forms

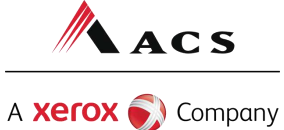

## **Medicaid Tertiary Claims**

Medicaid tertiary claims are submitted in the following order:

- Medicare primary
- TPL secondary
- Medicaid tertiary

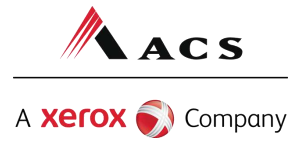

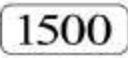

### HEALTH INSURANCE CLAIM FORM

APPROVED BY NATIONAL UNIFORM CLAIM COMMITTEE 08/05

| PICA                                                                                                    |                                                                                                    |                                                                                                    | PICA                                |  |  |  |
|----------------------------------------------------------------------------------------------------|----------------------------------------------------------------------------------------------------|----------------------------------------------------------------------------------------------------|-------------------------------------|--|--|--|
| 1. MEDICARE MEDICAID TRICARE CHAM<br>(Medicare #) (Medicaid #) (Sponsor's SSN) (Memb                                                               | PVA GROUP FECA OTHER<br>HEALTH PLAN BLK LUNG (ID)                                                                                        | 1a. INSURED'S I.D. NUMBER (For Prog<br>1112233333                                                                                                    | ram in Item 1)                      |  |  |  |
| 2. PATIENT'S NAME (Last Name, First Name, Middle Initial)<br>Patient, Petunia                                                                      | 3. PATIENT'S BIRTH DATE SEX                                                                                                    | 4. INSURED'S NAME (Last Name, First Name, Middle Initia                                                                                                 | d)                                  |  |  |  |
| 5. PATIENT'S ADDRESS (No., Street)<br>Fill out the TPL information                                                                                 | 6. PATIENT RELATIONSHIP TO INSURED<br>Self Spouse Child Other                                                                            | 7. INSURED'S ADDRESS (No., Street)                                                                                                    |                                     |  |  |  |
|                                                                                                    | E 8. PATIENT STATUS<br>Single Married Other                                                                                              | CITY                                                                                                    | STATE                               |  |  |  |
| ZIP CODE TELEPHONE (Include Area Code)                                                                                                    | Employed Student Student                                                                                                    | ZIP CODE TELEPHONE (Include A                                                                                                    | rea Code)                           |  |  |  |
| 9. OTHER INSURED'S NAME (Last Name, First Name, Middle Initial)<br>Patient, Petunia                                                                | 10. IS PATIENT'S CONDITION RELATED TO:                                                                                                   | 11. INSURED'S POLICY GROUP OR FECA NUMBER                                                                                                    |                                     |  |  |  |
| a. OTHER INSURED'S POLICY OR GROUP NUMBER<br>010203                                                                                                | a. EMPLOYMENT? (Current or Previous)                                                                                                    | a. INSURED'S DATE OF BIRTH<br>MM   DD   YY<br>M F                                                                                                    |                                     |  |  |  |
| b. OTHER INSURED'S DATE OF BIRTH SEX                                                                                                    | b. AUTO ACCIDENT? PLACE (State)                                                                                                    | te) b. EMPLOYER'S NAME OR SCHOOL NAME                                                                                                    |                                     |  |  |  |
| C. EMPLOYER'S NAME OR SCHOOL NAME                                                                                                    | C. OTHER ACCIDENT?                                                                                                    | c. INSURANCE PLAN NAME OR PROGRAM NAME                                                                                                    |                                     |  |  |  |
| d Insurance plan name or program name                                                                                                    | 10d. RESERVED FOR LOCAL USE                                                                                                    | IS THERE ANOTHER HEALTH BENEFIT PLAN?                                                                                                    |                                     |  |  |  |
| 12. PATIENT'S OR AUTHORIZED PERSON'S SIGNATURE 1 authorize t<br>to process this claim. I also request payment of government benefits eit<br>below. | A SIGNING THIS FORM.<br>he release of any medical or other information necessary<br>her to myself or to the party who accepts assignment | <ol> <li>INSURED'S OR AUTHORIZED PERSON'S SIGNATUR<br/>payment of medical benefits to the undersigned physicia<br/>services described below.</li> </ol> | E I authorize<br>in or supplier for |  |  |  |
| SIGNED                                                                                                    | DATE                                                                                                    | SIGNED                                                                                                    |                                     |  |  |  |
| 14. DATE OF CURRENT:<br>MM DD YY<br>INJURY (Accident) OR<br>PREGNANCY(LMP)                                                                         | 5. IF PATIENT HAS HAD SAME OR SIMILAR ILLNESS.<br>GIVE FIRST DATE MM DD YY                                                               | 16. DATES PATIENT UNABLE TO WORK IN CURRENT O<br>MM DD YY<br>FROM TO                                                                                    |                                     |  |  |  |
| 17. NAME OF REFERRING PROVIDER OR OTHER SOURCE                                                                                                    | 17a                                                                                                    | 18. HOSPITALIZATION DATES RELATED TO CURRENT S<br>MM DD YY<br>FROM TO                                                                                   | SERVICES                            |  |  |  |

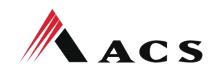

CARRIER

A **Xerox**  Company

| 19. RESE                                  | RVED F                                           | OR LOCAL                                              | . USE                                                |                                           |                           |                       |                                             |                         |                                          |                               | 20. OUTSIDE LAB?                        | NO                        |                               | \$ CH               | ARGES                                 |
|-------------------------------------------|--------------------------------------------------|-------------------------------------------------------|------------------------------------------------------|-------------------------------------------|---------------------------|-----------------------|---------------------------------------------|-------------------------|------------------------------------------|-------------------------------|-----------------------------------------|---------------------------|-------------------------------|---------------------|---------------------------------------|
| 21. DIAGN                                 | NOSIS O                                          | RNATURE                                               | E OF ILL                                             | VESS OF                                   | r injur                   | Y (Relate             | Items 1, 2, 3 or 4 t                        | to Item 24              | E by Line)                               | <u> </u>                      | 22. MEDICAID RESUL                      | MISSION                   | N ODIC                        |                     | 5 NO                                  |
| 1. L <b>7</b>                             | 213                                              |                                                       |                                                      |                                           |                           |                       | Fill out o                                  | claim                   | form as                                  | if you were                   | e billing seco                          | ndar                      | y to                          | a TP                | Ľ.                                    |
| 2. [                                      |                                                  |                                                       |                                                      |                                           |                           |                       | 4. [                                        |                         |                                          |                               |                                         |                           |                               |                     | 11/                                   |
| 24. A.<br>F<br>MM D                       | DATE(<br>form<br>DD Y                            | S) OF SER                                             | To<br>To<br>DD                                       | YY                                        | B.<br>PLACE OF<br>SERVICE | C.<br>EMG             | D. PROCEDURES<br>(Explain Unu:<br>CPT/HCPCS | S, SERVIC<br>sual Circu | CES, OR SUPPLI<br>Imstances)<br>MODIFIER | ES E.<br>DIAGNOSIS<br>POINTER | F.<br>\$ CHARGES                        | G.<br>DAYS<br>OR<br>UNITS | H.<br>EPSDT<br>Family<br>Plan | I.<br>ID.<br>QUAL.  | J.<br>RENDERING<br>PROVIDER ID. #     |
| )5 3                                      | 0 0                                              | 7   05                                                | 30                                                   | 07                                        | 24                        |                       | 64483                                       | RT                      |                                          | 1                             | 1683 00                                 | 1                         | 1                             | NPI                 |                                       |
| 05 3                                      | 0 0                                              | 7 05                                                  | 30                                                   | 07                                        | 24                        |                       | 64484                                       | RT                      |                                          | 1                             | 906 00                                  | 1                         | Ì                             | NPI                 |                                       |
|                                           |                                                  |                                                       |                                                      |                                           |                           |                       |                                             |                         |                                          |                               |                                         |                           |                               |                     |                                       |
|                                           | Att<br>a                                         | ach a<br>and tl<br>exp                                | a co<br>he T<br>olana                                | py c<br>PL E<br>atior                     | of th<br>EOB,<br>n of     | e Me<br>, alo<br>deni | edicare E<br>ng with t<br>ials page         | OME<br>the              | 3 -                                      |                               | Only a<br>entered<br>paymen             | imou<br>d in<br>t is l    | unt<br>box<br>key             | paid<br>29.<br>ed d | by TPL is<br>Medicare<br>irectly from |
|                                           |                                                  | The c                                                 | laim                                                 | mu                                        | ist r                     | natc                  | h the EC                                    | )Bs                     |                                          |                               |                                         |                           | EOI                           | MB.                 |                                       |
|                                           |                                                  | 1                                                     | 1                                                    |                                           |                           | 1                     |                                             |                         |                                          |                               | 1                                       |                           |                               | NPI                 |                                       |
| 25. FEDE                                  | Pal TAX                                          | ci.d. NUM<br>Dnal                                     | BER                                                  | SSN                                       |                           | 26. P                 | ortient's accou                             | INT NO,                 | 27. ACCEP<br>For govt                    | T ASSIGNMENT?                 | \$ 2589                                 | 00                        | 9. AMO                        | UNT PAIL            | 00 \$ 1949 00                         |
| 31. SIGN/<br>INCLU<br>(I certi<br>apply ) | ATURE C<br>UDING D<br>ify that th<br>to this bil | DF PHYSIC<br>EGREES C<br>the statement<br>I and are m | CIAN OR CORED<br>The CRED<br>The on the<br>made a pa | SUPPLIE<br>ENTIAL<br>reverse<br>ut thereo | ER<br>S<br>of.)           | 32. S                 | ERVICE FACILITY                             | atio                    |                                          | IN                            | 33. BILLING PROVIDE<br>Provider M<br>12 | ed G<br>234 F             | 8 PH #<br>P<br>Rock           | (<br>50!<br>cy Ro   | )<br>5 333-4444<br>bad                |
|                                           |                                                  |                                                       | - d                                                  |                                           |                           |                       |                                             |                         |                                          |                               | Mount                                   | tain                      | Viev                          | v <u>, N</u>        | M 8888                                |

NUCC Instruction Manual available at: www.nucc.org

APPROVED OMB-0938-0999 FORM CMS-1500 (08-05)

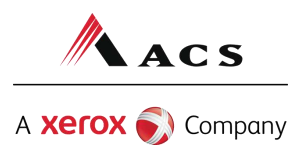

## Did you remember to?

Ensure the line item charges are correct and match the total charge.

If you're a for profit organization, make sure gross receipts tax is included in the line items, if applicable.

Procedure and diagnosis codes are entered correctly Sign and date the claim.

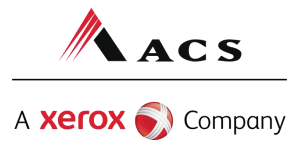

## Did you remember to?

Include your NPI or provider number.

Include all appropriate E0B's for TPL, HM0, Medicare, etc.

Attach proof of timely filing/TCN if needed.

Keep a copy of the correspondence for your records.

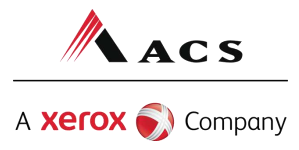

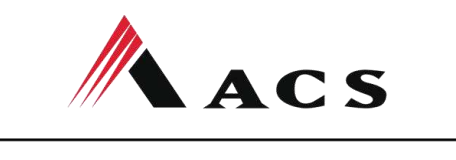

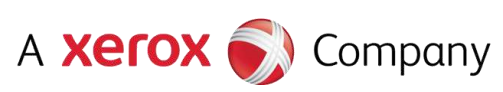